# d.i.P

**Diving Instrument for Professional** 

**Operating Manual** 

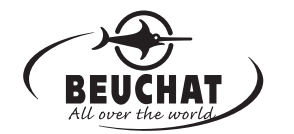

#### COPYRIGHT NOTICE

This operating manual is copyrighted, all rights are reserved. It may not, in whole or in part, be copied, photocopied, reproduced, translated, or reduced to any electronic medium or machine readable form without prior consent in writing from Beuchat / 2002 Design.

> d.i.P Operating Manual, Doc. No. 12-2703 © 2002 Design, 2007 San Leandro, CA USA 94577

#### TRADEMARK NOTICE

Beuchat, the Beuchat logo, **d.i.P**, and the **d.i.P** logo are all registered and unregistered trademarks of Beuchat. All rights are reserved.

#### PATENT NOTICE

U.S. Patents have been issued, or applied for, to protect the following design features: Data Sensing and Processing Device (U.S. Patent no. 4,882,678) and Ascent Rate Indicator (U.S. Patent no. 5,156,055).

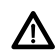

Pay special attention to items marked with this Warning symbol.

#### CONTENTS

| NOTICES                     |    |
|-----------------------------|----|
| FEATURES AND DISPLAYS       | 5  |
| OVERVIEW                    |    |
| CONTROL BUTTONS             |    |
| ASCENT RATE BAR GRAPH (ASC) | 7  |
| INFORMATIONAL DISPLAYS      | 7  |
| Depth Displays              |    |
| Time and Date Displays      |    |
| Temperature Display         |    |
| AUDIBLE ALARM               | 9  |
| BACKLIGHT                   |    |
| POWER SUPPLY                | 11 |
| Battery Status Indication   | 11 |
| Low Battery Condition       | 11 |
| NORM FO2                    |    |
| ICONS / SYMBOLS             |    |
| ACTIVATION AND SETUP        | 15 |
| ACTIVATION                  |    |
| NORM SURFACE MODE           |    |
| SET MODES                   |    |
| NAV SET MODE                |    |
| NORM SET 1 MODE             |    |
| NORM SET 2 MODE             |    |
| SERIAL NUMBER               |    |
| ACSENT SCALE                |    |
| NORM DIVE MODE              |    |
| ASCENT RATE INDICATION      |    |
| CONTROL OF DISPLAYS         |    |
| NORM DIVE MODE              |    |

# **CONTENTS** (continued)

| NORM POST DIVE MODES                                | 43 |
|-----------------------------------------------------|----|
| POST DIVE NORM SURFACE MODE                         |    |
| FIRST 5 MINUTES                                     |    |
| AFTER THE FIRST 5 MINUTES (UP TO 3 HOURS)           |    |
| CHRONOGRAPH START/STOP/RESET                        |    |
| NORM MEMO MODE                                      |    |
| NORM HISTORICAL MODE                                |    |
| PC INTERFACE (UPLOADING SETTINGS, DOWNLOADING DATA) |    |
| ALTITUDE SAMPLING/COMPENSATION                      |    |
| NAV MODE                                            | 53 |
| OVERVIEW OF NAV MODE                                |    |
| NAV DIAGNOSTIC MODE                                 |    |
| NAV MODE SETTINGS                                   |    |
| NAV SET MENU                                        |    |
| NAV SERIAL NUMBER (NSN or LEG #) PREVIEW            |    |
| PC INTERFACE (UPLOADING SETTINGS)                   |    |
| SET MAX DEPTH ALARM                                 | 59 |
| SET UNITS OF MEASURE                                | 60 |
| SET NAV BACKLIGHT MODE                              | 61 |
| NAV DIVE MODE                                       | 62 |
| NAV DELETE (CLEAR)                                  |    |
| CARE, MAINTENANCE, AND REFERENCE                    | 67 |
| CARE AND CLEANING                                   |    |
| INSPECTIONS AND SERVICE                             |    |
| BATTERY REPLACEMENT                                 |    |
| SPECIFICATIONS                                      |    |
| GLOSSARY                                            |    |
|                                                     | 70 |
|                                                     |    |

NOTE: At any time when the d.i.P is Activated, while operating in any mode on the surface or underwater, depressing the A (Left) button for 10 seconds will stop NAV Elapsed Dive Time (if running) and after another 20 seconds Delete (Clear) all NAV Serial Number (Leg) data.

# **FEATURES and DISPLAYS**

# OVERVIEW

Your **d.i.P** presents the information that you need before, during, and after your Normal (NORM) or Navigation (NAV) dives using a combination of easy to read displays and identification icons.

- When set to operate in NORM mode, it functions as a digital depth gauge/timer.
- When set to operate in NAV mode, Headings with Countdown Times that are uploaded from the associated PC Interface program are provided.
- While operating in either NORM or NAV Mode, all data associated with NAV Mode can be deleted (cleared) if necessary to prevent missions from being retraced.

This instructional guide is intended to help you become familiar with the functions and features available and show you examples of displays that you could expect to see in the operational modes. Read through the complete manual thoroughly.

The rules that you learned during your training still apply to the diving you will do while using the **d.i.P** - some will become even more important. Technology is no substitute for common sense and the **d.i.P** only provides the person using it with data, not the knowledge to use it.

# **CONTROL BUTTONS**

The two Control Buttons allow you to select operating modes and display options, access specific information when you want to see it, and operate the Backlight. In NAV mode, they allow you to start/stop Elapsed Dive Time and call up, start/stop NAV SNs (Legs).

The Left button (Fig. 1a) is named A (Advance) and the Right button (Fig. 1b) is named S (Select).

# ASCENT RATE BAR GRAPH (ASC)

The Ascent Rate Bar Graph (Fig. 1c) provides a visual representation of Ascent Speed (i.e., an ascent speedometer). More segments indicate faster Rates of Ascent.

The segments of the Ascent Rate Bar Graph represent 2 Scales referred to as Standard and Navy (based on French Navy tables) which can be selected using the associated PC Interface program. Standard has 2 sets of speeds that change at a reference depth of 18 M (60 FT). Refer to the Specifications section for segment values.

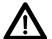

WARNING: When set for Standard and at depths greater than 18 M (60 FT), Ascent Rates should not exceed 18 MPM (60 FPM). At depths of 18 M (60 FT) and shallower, Ascent Rates should not exceed 9 MPM (30 FPM). When set for Navy, Ascent Rates should not exceed 18.5 MPM (60 FPM).

# INFORMATIONAL DISPLAYS

Each numeric and graphic display represents a unique piece of information. It is imperative that you understand the formats, ranges, and values of the information represented to avoid any possible misunderstanding that could result in error.

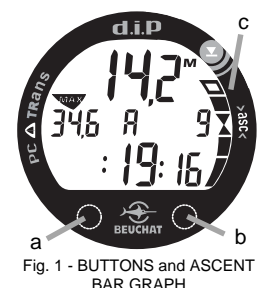

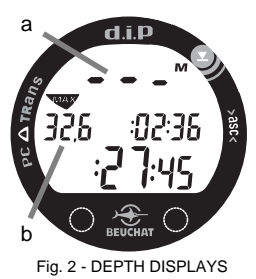

#### Depth Displays

During a dive, the **Current Depth** display (Fig. 2a), indicates Depths from 0 to 120 M (400 FT) in 0,1 M (1 FT) increments or 1 M increments when greater than 99,9 M. The **Maximum Depth** reached during that dive will be displayed during the first 5 minutes on the surface after a NORM (Normal) dive (Fig. 2b).

#### Time and Date Displays

**Time displays** are shown in hour:minute format (i.e., :02:36 represents 2 hours and 36 minutes, not 236 minutes!). The colons blink twice per second when the display is indicating real time.

• Time of Day identified by the **h** icon (Fig. 3a) can be set for 12 hour format or 24 hour format.

**Date** is displayed only to identify dive data while it is viewed in the Memo Mode.

• When Units of Measure are set for Metric, the Month appears to the right of Day (Fig. 3b). When set for Imperial units, the Month appears to the left of Day.

Fig. 3 - DATE/TIME

#### Temperature Display

Ambient Temperature identified by the degrees and C (or F) icons (Fig. 4a) is displayed while in the Surface Mode and can be viewed as part of an Alternate Display when the A (Advance/Left) button is pressed while in NORM Dive mode.

# NOTE: The Informational Displays are described in detail as the various operating modes they appear in are presented throughout this manual.

# AUDIBI FALARM

A single short beep is emitted after the Diagnostic check. When

most warning situations activate the Alarm, the unit will emit 1 beep per second for 10 seconds, or less if the situation is corrected, or it is acknowledged by pressing the A (Advance/Left) button for 2 seconds. If acknowledged by the diver and the situation corrected, the Alarm will sound again upon reentry into the warning situation, or entry into another type of warning situation.

#### Warning situations that will sound the Alarm, if ON -

- NORM or NAV Max Depth > Alarm Set Point (user set).
- NORM PO2 > Alarm Set Point (user set).
- NORM Elapsed Dive Time > Alarm Set Point (user set).
- NORM Ascent Rate exceeds 18 MPM (60 FPM) if > 18 M (60 FT) or 9 MPM (30 FPM) if =< 18 M (60 FT) when Ascent Scale is set for Standard.
- NORM Ascent Rate exceeds 18.5 MPM (60 FPM) if > 18 M (60 FT) when Ascent Scale is set for Navy.
- NAV Serial Number (Leg) Count Down Timers reach :00:03 (:min:sec)

diD а C & TRa 20°C

Fig 4 - TEMPERATURE

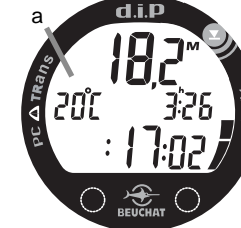

# BACKLIGHT

• The Backlight does not operate during a Low Battery condition. If it is ON at the time, it will automatically turn OFF.

To turn the Backlight ON while operating in NORM mode when on the Surface or during a dive:

- > press and release the <u>S (Select/Right)</u> button momentarily (< 2 seconds).
- The screens will be illuminated for button depression time plus 0, 5, or 10 seconds (the Backlight Duration time set by the user).
- > Press the button again to activate as desired.
- The Backlight does not operate when the Chrono Start/Stop screen is being displayed.

To turn the Backlight ON or OFF while operating in NAV mode when on the Surface or underwater:

- > press and release the <u>S (Select/Right)</u> button momentarily (< 2 seconds).
- If NAV Backlight Mode is set for Constant, the screens will remain illuminated until the S button is pressed again to deactivate it.
- If NAV Backlight Mode is set for Time Out, the screens will remain illuminated for 0, 5, or 10 seconds (the Backlight Duration time set in NORM Set Mode).
- > Press the button again to activate as desired.
- When operating in NAV mode, Backlight Level (illumination) will be 50% of the NORM 100% Level of illumination.
- Using the PC Interface program, the Backlight can be selected to come ON when NAV Serial Number (Leg) Count Down Timers reach :00:03 (:min:sec)

# POWER SUPPLY

The **d.i.P** utilizes one (1) type CR 2450 Lithium 3 volt cell that will provide a minimum of 50 hours operation with the Backlight ON constantly at 50% in NAV mode.

#### **Battery Status Indication**

The status of the Battery is displayed on an Altitude/Battery Status screen that appears after Activation and the Diagnostic check.

If battery voltage is satisfactory (=> 2,75 volts), the graphics **bAtt** and **OP** will be displayed (Fig. 5a/b).

If voltage is below 2,75 volts, the graphic **bAtt** will be displayed with the Low Battery icon (flash symbol) that will continue to be displayed in Surface Mode, flashing (Fig. 6a).

#### Low Battery Condition

Voltage level is checked upon activation and every minute during operation on the surface.

 If a Low Battery Condition exists when the unit is activated (by pressing a button), the Low Battery icon will appear flashing once per second for 5 seconds followed by shutdown of the unit.

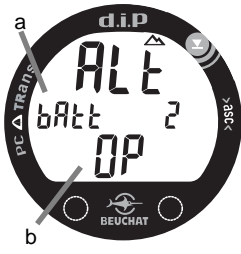

Fig. 5 - BATTERY STATUS

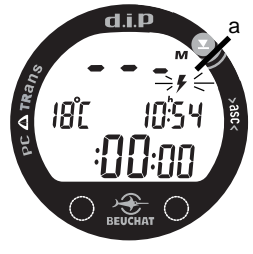

Fig. 6 - LOW BATTERY (ACTIVATION)

- If a <u>button is not pressed to activate the unit prior</u> to a dive, and a Low Battery Condition exists, the Low Battery icon will appear flashing as a warning upon descent to 1,2 M (4 FT) if set for NORM mode operation or 0,6 M (2 FT) if set for NAV mode operation. No other information will be displayed.
- If the unit did not display the Low Battery icon 'prior to' entering the Dive Mode, and a Low Battery Condition occurs <u>during the dive</u>, there will be sufficient battery power to maintain unit operation for the remainder of 'that dive'. The Low Battery icon will then appear upon ascending to 0,6 M (2 FT) if set for NORM or NAV mode operation.

When the Battery is removed, Settings are reset to their default values after 8 seconds. If a new Battery can be inserted within 8 seconds, the Settings will be retained.

# NOTE: Battery change procedures are described later in this manual.

#### NORM FO2

# ▲ NOTE: FO2 applies only to NORM mode. Setting FO2 is described later in NORM SET 1.

After Activation, the **d.i.P** will operate in NORM mode with a default FO2 setting of AIR (Fig. 7) unless the user sets FO2 for a numerical value between 21 and 100 % (Fig. 8).

When FO2 is set for AIR, the unit will perform PO2 calculations the same as if FO2 were set for 21% oxygen, internally accounting for oxygen loading for any repetitive NORM dives. However, PO2 displays and warnings will not appear on the display for that dive, or subsequent dives, unless FO2 is set for a numerical value (21 to 100%).

NOTE: FO2 will remain at the value set by the user until changed or the unit shuts Off at which time FO2 will default to AIR and operate set at AIR upon reactivation. FO2 can then be set by the user to the value desired for each dive.

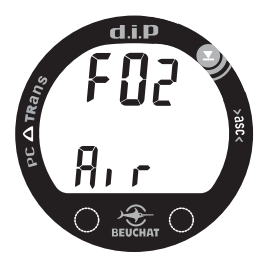

Fig. 7 - FO2 set for AIR

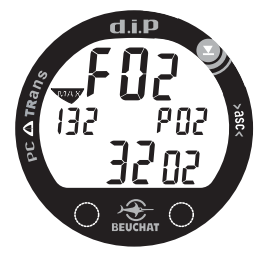

Fig. 8 - FO2 set for 32% O2

# **ICONS / SYMBOLS**

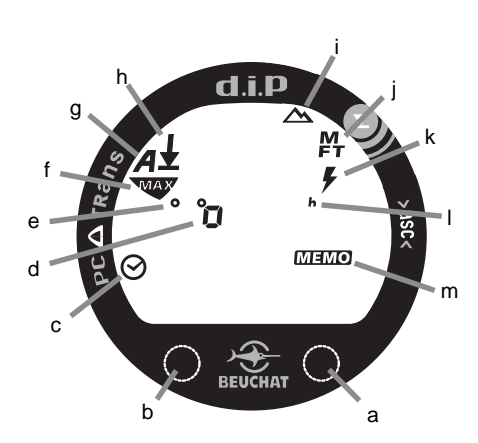

Components:

- a. S (Select /Right) Button
- b. A (Advance /Left) Button
- c. Icon Chrono, or EDT Alarm
- d. Icon Degrees (NAV Heading)
- e. Icon Degrees (Temperature)
- f. Icon Maximum Depth
- g. Icon Set Audible Alarm
- h. Icon Set Max Depth Alarm
- i. Icon Altitude (Level 2 to 7)
- j. Icon Depth
- k. Icon Low Battery
- I. Icon Time of Day
- m. Icon Memo (Log) Mode

NOTE: At any time when the d.i.P is Activated, while operating in any mode on the surface or underwater, depressing the A (Left) button for 10 seconds will stop NAV Elapsed Dive Time (if running) and after another 20 seconds Delete (Clear) all NAV Serial Number (Leg) data.

# **ACTIVATION and SETUP**

# ACTIVATION

• To Manually Activate the d.i.P, press/release either button.

#### **Automatic Activation**

Only functional if the Wet Activation feature is set ON (a NORM SET 2 selection).

The **d.i.P** will automatically activate <u>by water contact</u>. This is accomplished by bridging the gap between contacts located on the stems of the control buttons and pins in the PC Interface data port.

If the Wet Activation feature is set OFF, the **d.i.P** will only activate by push button and only if shallower than 1,2 M (4 FT) depth.

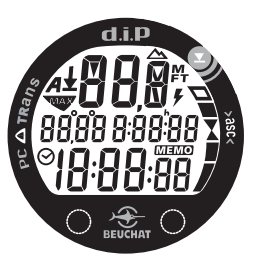

Fig. 9 - NORM DIAGNOSTIC

• Upon manual push button activation, the unit will enter NORM (or NAV described later) Diagnostic Mode (Fig. 9), displaying all segments of the LCD (as 8's), followed by dashes, then a count-down from 9 to 0.

• Diagnostic Mode checks the display and battery voltage to ensure everything is within tolerance and functioning properly.

• After manual activation and release of the button, it will check ambient barometric pressure and calibrate its present Depth as zero. At elevations of 916 meters (3001 feet) or higher, it will recalibrate itself to measure Depth in meters/feet of fresh water instead of meters/feet of sea water.

- During the next 5 seconds, the Altitude Level and Battery Status screen will be displayed. The Altitude icon (Mountain symbol) and graphic ALt appear with the Level number 0 or 2 through 7 (Fig. 10a). The graphic bAtt also appears with the graphic OP indicating that the Battery is operational or the Low Battery icon (Lightning bolt symbol) indicating that the Battery should be replaced.
- If values are acceptable, the unit will enter Surface Mode. If any value is not acceptable, the unit will shut down in 5 seconds.
- If no dive is made within 3 hours after initial activation, the unit will automatically deactivate. If the wet contacts are still bridged, the unit will then reactivate and display the H2O graphic.

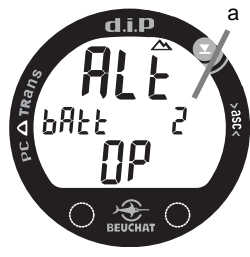

Fig. 10 - ALTITUDE/BATTERY STATUS

#### Displayed Altitude Levels (barometric)

- Level 0 (Sea) 0 to 3,000 feet (0 to 915 meters) = Sea Level
- Level 2 3,0001 to 5,000 feet (916 to 1,525 meters)
- Level 3 5,0001 to 7,000 feet (1,526 to 2,135 meters)
- Level 4 7,0001 to 9,000 feet (2,136 to 2,745 meters)
- Level 5 9,0001 to 11,000 feet (2,746 to 3,355 meters)
- Level 6 11,001 to 13,000 feet (3,356 to 3,965 meters)
- Level 7 > 13,000 feet ( 3,965 meters)

# NOTE: Altitude Levels that appear on operational displays represent approximate levels above sea level.

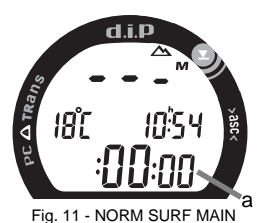

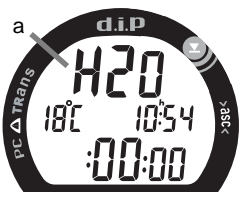

Fig. 12 - SURF MAIN (unit wet)

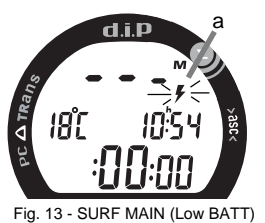

# NORM SURFACE MODE

NORM Surface Mode, identified by Temperature and Time of Day being displayed, follows the Altitude/Battery Status screen after Activation and the NORM Diagnostic and Altitude/Battery Status screens.

# NORM SURF MAIN, information includes (Fig. 11):

- If at Altitude Level 2 through 7, the Altitude icon (Mountains symbol) will be displayed.
- Current Depth as 3 dashes with M or FT (no dive made yet), Temperature and degrees icon with C or F, Time of Day (hr:min) with the **h** icon, and Surface Interval Time (hr:min:sec) as :00:00 (min:sec) until a dive is made.

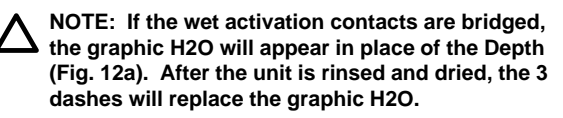

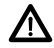

WARNING: If a Low Battery condition is displayed after activation as indicated by the Low Battery icon flashing (Fig. 13a), DO NOT attempt to dive with the d.i.P until the Battery is changed.

## SET MENU

The Set Menu consists of a Sequence containing 3 Set groups followed by a Serial Number screen then an Ascent Scale Preview screen accessed from the Surface Main screen.

#### Set Menu Sequence: NORM SURF MAIN >> SET NAV >> SET 1 >> SET 2 >> SN >> ASC

- SET NAV allows changing of several of the NORM SET functions without accessing those that do not apply to NAV Mode. It also allows NAV Backlight Mode to be set.
- NORM SET 1 groups settings that would change more often and NORM SET 2 groups those items not likely to change once they are initially set.
- DIP SN is a view only screen in the Sequence that displays the **d.i.P's** Serial Number and Firmware Revision number.
- ASC is a view only screen in the Sequence that displays the Ascent Scale selected by PC.
- > Access to the Sequence and SET NAV screen (first in Sequence) is gained by simultaneously pressing <u>Both</u> buttons for 2 seconds. Subsequent 2 second presses of <u>Both</u> buttons are then used to step through the other Set Mode screens.
- > After gaining access to the Set Mode Group desired, settings can be made in sequence one after the other, or items not to be set can be bypassed.
- Access is gained to Selections in the Set Modes by <u>releasing the buttons</u> during the 2 second window during which the SET Mode screen is displayed, <u>then pressing the A (Advance/Left)</u> <u>button</u>.
- If Both buttons are held longer than 2 seconds, that Set Mode or screen will be bypassed.
- While in the Set Mode menu, if neither button is pressed during a period of 2 minutes, operation will revert to the NORM SURF MAIN screen.

# NAV SET MODE

This unique Mode is described later in the manual in a separate NAV MODE section (page 53).

# NORM SET 1 MODE

To access NORM SET 1 Mode, press <u>Both</u> buttons simultaneously for 2 seconds while viewing the SET NAV screen, release when the **SET 1** screen appears (Fig. 14).

NORM SURF MAIN >> SET NAV >> NORM SET 1 >> NORM SET 2 >> SN >> ASC

NORM SET 1 allows you to set/select the following items:

- Max Depth Alarm value
- NORM EDT (Elapsed Dive Time) Alarm value
- NORM Chrono or Ascent function
- · Backlight Duration time
- NORM PO2 Alarm value
- NORM FO2 value (to be used)
- PC (to set up Upload/Download)

#### SET MAX DEPTH ALARM

Factory set for 120 M, the Max Depth Alarm can be set to values of 6, 7, or 8 M (20, 23, or 26 FT); and between 9 M (30 FT) and 120 M (400 FT) in increments of 3 M (10 FT).

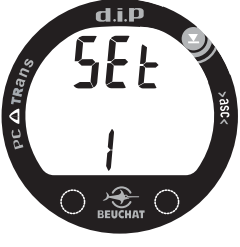

Fig. 14 - NORM SET 1

To access the Set Max Depth Alarm screen while viewing the SET 1 screen, press/release the <u>A (Advance/Left)</u> button (< 2 seconds).

- The **Max Depth Alarm** value appears flashing with the graphics **M** or **FT** and **dEEP**, the Alarm icon **A**, and Down Arrow with Bar icon (Fig. 15).
- > Press/release the <u>S (Select/Right)</u> button until the desired Alarm value appears, or press/hold the button to scroll through the Set Points at a rate of 4 set points per second.
- > Press/release the <u>A (Advance/Left)</u> button to accept the setting and advance to Set NORM EDT Alarm, or press/hold Both buttons for 2 seconds to revert to the SET 1 screen.
- Operation reverts to the NORM SURF MAIN in 2 minutes if no button is pressed.

# SET NORM EDT (ELAPSED DIVE TIME) ALARM

Factory set for 3:00 (hr:min), the EDT Alarm can be set to values between :10 and 9:00 (hr:min) in increments of :10 (:min).

To access the Set EDT Alarm screen while viewing the SET 1 screen, press/release the <u>A (Advance/Left)</u> button 2 times (< 2 seconds each time).

• The graphic **Edt**, Alarm icon **A**, and Time (Clock) icon appear with the **Elapsed Dive Time Alarm** value flashing (Fig. 16).

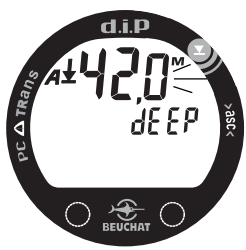

Fig. 15 - SET MAX DEPTH ALARM

This same Max Depth Alarm can also be set in the SET NAV Mode.

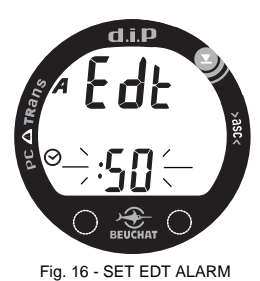

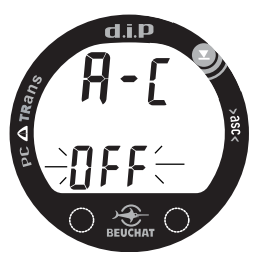

Fig. 17 - SET A - C (BOTH OFF)

- > Press/release the <u>S (Select/Right)</u> button until the desired Alarm value appears, or press/hold the button to scroll through the Set Points at a rate of 4 set points per second.
- > Press/release the <u>A (Advance/Left)</u> button to accept the setting and advance to Set A - C (Ascent - Chrono) Mode, or press/hold Both buttons for 2 seconds to revert to the SET 1 screen.
- Operation reverts to the NORM SURF MAIN in 2 minutes if no button is pressed.

#### SET A - C (ASCENT - CHRONO) MODE

The **d.i.P** is configured with a Chronograph Mode and a Mode that provides a digital display of Ascent Rate. This setting selects which Mode is to be used and which is to be disabled, or if both are to be disabled. There are 3 screens of information.

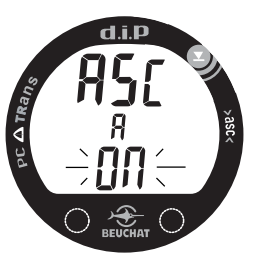

Fig. 18 - SET ASCENT MODE

To access the Set A - C Mode screen while viewing the SET 1 screen, press/release the <u>A (Advance/Left)</u> button 3 times (< 2 seconds each time).

- If both Modes were previously set OFF, the graphics **A C** and **OFF** appear with **OFF** flashing (Fig. 17).
- If Ascent Mode was previously set ON, the graphics **ASC**, **A**, and **ON** appear with **ON** flashing (Fig. 18).
- If Chrono Mode was previously set ON, the graphics CHR, C, and ON appear with ON flashing (Fig. 19 on page 23).

- > Press/release the <u>S (Select/Right)</u> button repeatedly (< 2 seconds each time) to step through the 3 selections
- > Press/release the <u>A (Advance/Left)</u> button to accept the selection displayed and advance to Set GLO (Backlight Duration), or press/hold Both buttons for 2 seconds to revert to the SET 1 screen.
- Operation reverts to the NORM SURF MAIN in 2 minutes if no button is pressed.

#### SET GLO (BACKLIGHT DURATION)

Backlight Duration is the Length of Time (0, 5, or 10 seconds) that the Backlight will remain ON when the S (Select/Right) button used to activate it is released.

NOTE: During operation in NAV Mode, Backlight Duration is active when NAV Backlight Mode (a NAV Mode setting) is set for Time Out. When Backlight Mode is set for Constant, the Backlight will remain ON until it is turned OFF and not Time Out.

To access the Set GLO (Backlight Duration) screen while viewing the SET 1 screen, press/release the <u>A (Advance/Left)</u> button 4 times (< 2 seconds each time).

• The graphic **GLO** will appear with the **Duration Time** value flashing (Fig. 20).

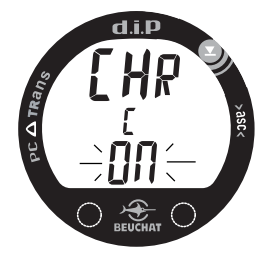

Fig. 19 - SET CHRONO MODE

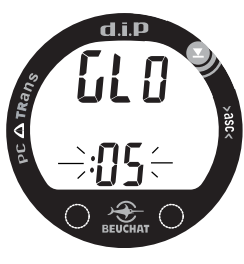

Fig. 20 - SET GLO

- > Press/release the <u>S (Select/Right)</u> button repeatedly (< 2 seconds each time) to step through the Set Points.</p>
- > Press/release the <u>A (Advance/Left)</u> button to accept the Set Point displayed and advance to Set NORM PO2 Alarm, or press/hold Both buttons for 2 seconds to revert to the SET 1 screen.
- Operation reverts to the NORM SURF MAIN in 2 minutes if no button is pressed.

#### SET NORM MAX PO2 ALARM

Factory set for 1,60 (ATA), the Max PO2 Alarm can be set to values between 1,20 and 1,60 (ATA) in increments of 0,10 (ATA).

To access the Set MAX PO2 Alarm screen while viewing the SET 1 screen, press/release the <u>A (Advance/Left)</u> button 5 times (< 2 seconds each time).

- The graphic **PO2**, Alarm icon **A**, and **MAX** icon appear with the **PO2** Alarm value flashing (Fig. 21).
- > Press/release the <u>S (Select/Right)</u> button repeatedly (< 2 seconds each time) to step through the Set Points.</p>
- > Press/release the <u>A (Advance/Left)</u> button to accept the Set Point displayed and advance to Set NORM FO2, or press/hold Both buttons for 2 seconds to revert to the SET 1 screen.
- Operation reverts to NORM SURF MAIN in 2 minutes if no button is pressed.

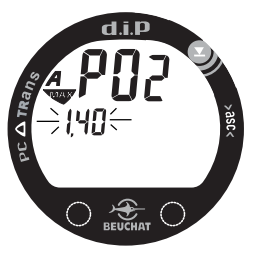

Fig. 21 - SET PO2 ALARM

#### SET NORM FO2

Set for AIR (Default value) upon activation, FO2 can also be set to values between 21 and 100% O2 in increments of 1%. FO2 defaults to the AIR setting whenever the **d.i.P** shuts OFF.

To access the Set FO2 screen while viewing the SET 1 screen, press/release the <u>A (Advance/Left)</u> button 6 times (< 2 seconds each time).

- The graphic **FO2** and **FO2 value** previously set will appear with the set point flashing, **AIR** (Fig. 22) if just activated.
- > Depress and hold the <u>S (Select/Right)</u> button to scroll through the Set Points from AIR to 21(%) through 100(%) in 1(%) increments at a rate of 8 Set Points per second. The scroll will stop at 32(%) even if the button is held depressed. Depressing and holding the button again will resume the scroll from 32 to 50%, then again 50 to 80%, then again 80 to 100%, then stop at AIR.
- For each numerical FO2 value displayed with the graphic O2, the MAX Depth allowed for the Max PO2 Alarm set will be displayed with the MAX icon (Fig. 23)
- > Press/release the <u>A (Advance/Left)</u> button to accept the setting and advance to the PC screen, or press/hold Both buttons for 2 seconds to revert to the SET 1 screen.
- Operation reverts to NORM SURF MAIN in 2 minutes if no button is pressed.

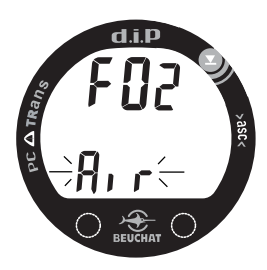

Fig. 22 - SET FO2 (AIR)

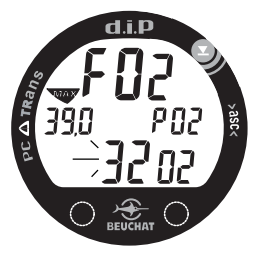

Fig. 23 - SET FO2 (32%)

More information regarding PC Interface is provided later in this manual and in the Help portion of the Interface program.

PC Interface can also be accessed in the SET NAV Mode.

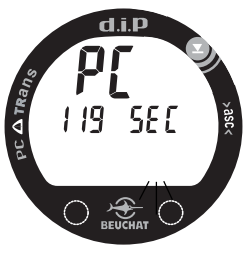

Fig. 24 - PC INTERFACE

# PC INTERFACE (PC)

PC is not a setting, it is included in the NORM SET 1 menu for access when data in the unit's NORM Dive memory is to be downloaded (copied) to the associated PC Interface software program for storage and viewing, or NORM and/or NAV Settings are to be Uploaded from the PC program to the **d.i.P**.

To access the PC screen while viewing the NORM SET 1 screen, press/release the <u>A (Advance/Left)</u> button 7 times (< 2 seconds each time).

- The graphic **PC** appears with a 120 second countdown (Fig. 24). Data Download or Settings Upload must be initiated before the countdown reaches 0 SEC.
- Download/Upload action is initiated by the external device requesting data transfer (i.e., the PC Interface program).
- > Press/release the <u>A (Advance/Left)</u> button to revert to the SET 1 screen.
- Operation will revert to the NORM SURF MAIN after 2 minutes if no button is pressed.

# NORM SET 2 MODE

To access NORM SET 2 Mode, press <u>Both</u> buttons simultaneously for 2 seconds while viewing the SET 1 screen, release when the **SET 2** screen appears (Fig. 25).

NORM SURF MAIN >> SET NAV >> NORM SET 1 >> NORM SET 2 >> SN

NORM SET 2 allows you to set/select the following items:

- Units of Measure
- Hour Format
- Time of Day
- Date
- Sampling Rate (for NORM Dive Data Download)
- Audible Alarm
- Wet Activation

#### SET UNITS OF MEASURE

Factory set for Metric (M, C), Units of Measure can also be set for Imperial (FT, F).

To access the Set Units screen while viewing the SET 2 screen, press/release the <u>A (Advance/Left)</u> button (< 2 seconds).

• The graphic **M** (Meters) or **FT** (Feet), and the Temperature icon and graphic **C** or **F**, flashing (Fig. 26).

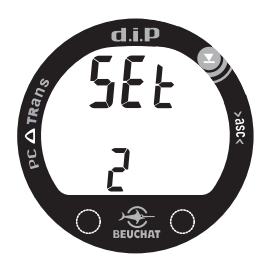

Fig. 25 - NORM SET 2

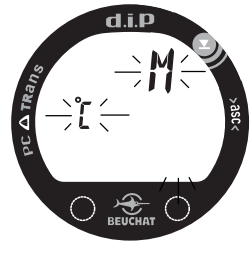

Fig. 26 - SET UNITS

This same Set Units can also be set in the SET NAV Mode.

- > Press/release the <u>S (Select/Right)</u> button to toggle between the selections.
- > Press/release the <u>A (Advance/Left)</u> button to accept the setting and advance to Set HOUR FORMAT, or press/hold Both buttons for 2 seconds to revert to the SET 2 screen.
- Operation reverts to NORM SURF MAIN in 2 minutes if no button is pressed.

#### SET HOUR FORMAT

Factory set for 12 Hour (12: AM to 11: PM), the Format can also be set for 24 Hour (0: to 24: hours).

To access the Set Hour Format screen while viewing the SET 2 screen, press/release the <u>A (Advance/Left)</u> button 2 times (< 2 seconds each time).

- The graphic Hour appears with 12 (or 24) flashing (Fig. 27).
- > Press/release the <u>S (Select/Right)</u> button to toggle between 12 and 24.
- > Press/release the <u>A (Advance/Left)</u> button to accept the setting and advance to Set Time of Day, or press/hold Both buttons for 2 seconds to revert to the SET 2 screen.
- Operation reverts to NORM SURF MAIN in 2 minutes if no button is pressed.

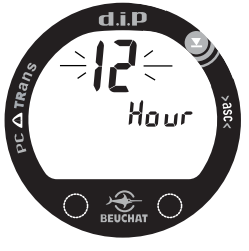

Fig. 27 - SET HOUR FORMAT

#### SET TIME OF DAY

Factory set for factory local time in 12 Hour Format, the Time Of Day can be set to values between :01 to 12:00 AM/PM (12 Hour Format) or :00 to 23:59 (24 Hour Format).

To access the Set Time screen while viewing the SET 2 screen, press/release the <u>A (Advance/Left)</u> button 3 times (< 2 seconds each time).

- The Time of Day appears with the graphic AM (or PM) if 12 Hour Format, **h** icon indicating that Time of Day is displayed, and the **Hour** setting flashing (Fig. 28).
- > Press/release the <u>S (Select/Right)</u> button to advance the Hour setting in increments of 1 hour, or press/hold the button to scroll through the Hours at a rate of 4 per second.
- > Press/release the <u>A (Advance/Left)</u> button to accept the setting. The **Minute** setting flashes.
- > Press/release the <u>S (Select/Right)</u> button to advance the Minute setting in increments of 1 minute, or press/hold the button to scroll through the Minutes at a rate of 4 per second.
- > Press/release the <u>A (Advance/Left)</u> button to accept the setting and advance to Set Date, or press/hold Both buttons for 2 seconds to revert to the SET 2 screen.
- Operation reverts to NORM SURF MAIN in 2 minutes if no button is pressed.

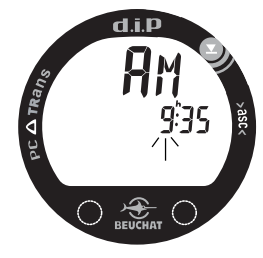

Fig. 28 - SET TIME OF DAY

#### SET DATE

Factory set for factory local Date, the Date can be set to values between 01.01 2006 and 01.01 2049. If Units are set for Metric, Day appears to the left of Month. If Units are set for Imperial, Month appears to the left of Day.

- After having set and accepted the Time of Day, the Date (Day, Month, Year) appears with the graphic **YR**, and **Year** value flashing (Fig. 29).
- > Press/release the <u>S (Select/Right)</u> button to advance the Year setting in increments of 1 Year, or press/hold the button to scroll through the settings at a rate of 4 per second.
- > Press/release the <u>A (Advance/Left)</u> button to accept the setting. The graphic MtH appears and the Month value flashes.
- > Press/release the <u>S (Select/Right)</u> button to advance the Month setting in increments of 1 Month, or press/hold the button to scroll through the settings at a rate of 4 per second.
- > Press/release the <u>A (Advance/Left)</u> button to accept the setting. The graphic **dAY** appears and the **Day** value flashes.

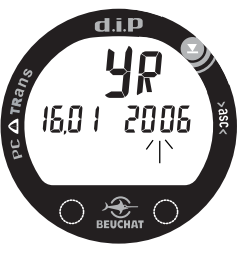

> Press/release the <u>S (Select/Right)</u> button to advance the Day setting in increments of 1 Day, or press/hold the button to scroll through the settings at a rate of 4 per second.

> Press/release the <u>A (Advance/Left)</u> button to accept the setting and advance to Set NORM PC Sampling Rate, or press/hold Both buttons for 2 seconds to revert to the SET 2 screen.

• Operation reverts to NORM SURF MAIN in 2 minutes if no button is pressed.

Fig. 29 -SET DATE

#### SET NORM PC SAMPLING RATE

Factory set for 15 (seconds), the Sampling Rate can be set to values of 2 , 15 , 30 , or 60 (seconds), or 0,5 , 1,5 , or 3 M (2, 5 , or 10 FT).

To access the Set Sampling Rate screen while viewing the SET 2 screen, press/release the <u>A (Advance/Left)</u> button 8 times (< 2 seconds each time).

- The graphics **SR** and **SEC** (or **M** or FT) appear with the setting flashing (Fig. 30/31).
- > Press/release the <u>S (Select/Right)</u> button to advance the setting 1 selection at a time, or press/hold the button to scroll through the settings at a rate of 4 per second.
- > Press/release the <u>A (Advance/Left)</u> button to accept the setting and advance to Set Audible Alarm, or press/hold Both buttons for 2 seconds to revert to the SET 2 screen.
- Operation reverts to NORM SURF MAIN in 2 minutes if no button is pressed.

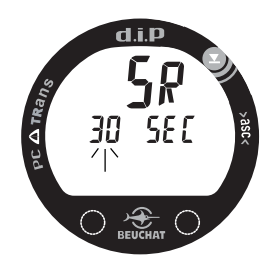

Fig. 30 - SET SAMPLING RATE (by TIME)

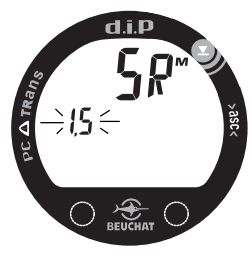

Fig. 31 - SET SAMPLING RATE (by DEPTH)

#### SET AUDIBLE ALARM

Factory set for ON, the Alarm can also be set to OFF.

When set OFF, the Alarm will not sound during the conditions described on page 9.

To access the Set Audible Alarm screen while viewing the SET 2 screen, press/release the <u>A (Advance/Left)</u> button 9 times (< 2 seconds each time).

- The graphic **ALM** and Alarm icon **A** appear with the setting flashing (Fig. 32).
- > Press/release the <u>S (Select/Right)</u> button to toggle between ON and OFF.
- > Press/release the <u>A (Advance/Left)</u> button to accept the setting and advance to Set Wet Activation, or press and hold Both buttons for 2 seconds to revert to the SET 2 screen.
- Operation reverts to NORM SURF MAIN in 2 minutes if no button is pressed.

#### SET WET ACTIVATION

Factory set ON, this feature can also be set OFF (disabled). When set ON, the **d.i.P** will automatically Activate and enter NORM Dive Mode upon descent to 1,5 M (5 FT), or NAV Dive Mode upon descent to 0,6 M (2 FT).

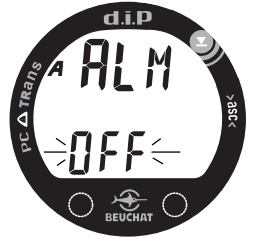

Fig. 32 - SET AUDIBLE ALARM

To access the Set Wet Activation screen while viewing the SET 2 screen, press/release the <u>A (Advance/Left)</u> button 10 times (< 2 seconds each time).

- The graphics **ACt** and **H2O** appear with the setting flashing (Fig. 33).
- > Press/release the <u>S (Select/Right)</u> button to toggle between ON and OFF.
- > Press/release the <u>A (Advance/Left)</u> button to accept the setting and revert to the SET 2 screen.
- Operation reverts to NORM SURF MAIN in 2 minutes if no button is pressed.

# SERIAL NUMBER

To access the **d.i.P** Serial Number screen, press <u>Both</u> buttons simultaneously for 2 seconds while viewing the SET 2 screen, release when the view only **SN** screen appears.

NORM SURF MAIN >> SET NAV >> NORM SET 1 >> NORM SET 2 >> SN

- The graphic SN appears with numerical d.i.P's Serial Number and firmware Revision (r) number (Fig. 34).
- > Press Both buttons for 2 seconds to access the ASCENT SCALE screen.
- Operation reverts to NORM SURF MAIN in 2 minutes if no button is pressed.

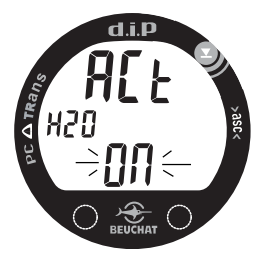

Fig. 33 - SET WET ACTIVATION

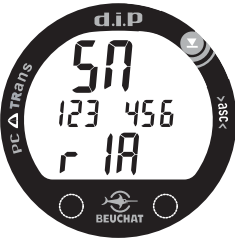

Fig. 34 - SERIAL NUMBER (factory set)

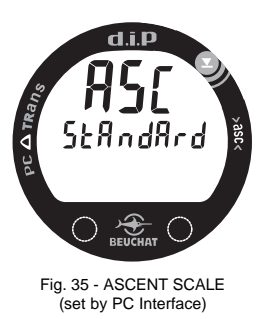

# ASCENT SCALE

To access the **d.i.P** Ascent Scale screen, press <u>Both</u> buttons simultaneously for 2 seconds while viewing the SN screen, release when the view only **ASC** screen appears.

NORM SURF MAIN >> SET NAV >> SET 1 >> SET 2 >> SN >>  $\mathbf{ASC}$ 

- The graphic **ASC** appears with the graphic indicating the Ascent Scale (Standard or Navy) that was last selected using the PC Interface program (Fig. 35).
- > Press Both buttons for 2 seconds to revert to the NORM SURF MAIN screen.
- Operation reverts to NORM SURF MAIN in 2 minutes if no button is pressed.

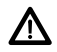

WARNING: During Activation and Diagnostics, if any display or function varies from the information presented here, return the d.i.P to your Authorized Service Technician for inspection.

NOTE: At any time when the d.i.P is Activated, while operating in any mode on the surface or underwater, depressing the A (Left) button for 10 seconds will stop NAV Elapsed Dive Time (if running) and after another 20 seconds Delete (Clear) all NAV Serial Number (Leg) data.

# NORM DIVE MODE

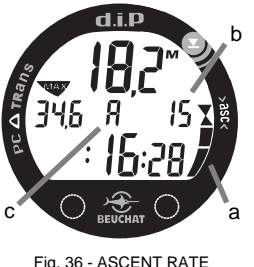

Fig. 36 - ASCENT RATE INDICATION

# ASCENT RATE INDICATION

The **Ascent Rate Bar Graph** (Fig. 36a) shows how fast you are Ascending. When you exceed the maximum recommended Ascent Rate for the Depth you are at, it will enter the Too Fast zone and you will be alerted by all segments flashing, and an Audible alarm (unless it is set OFF). The warnings will stop when your Ascent Rate is slowed.

When Ascent Mode is set on (a NORM SET 1 group selection), Ascent Rate will also be displayed as a digital numeric (Fig. 36b) with the Ascent Mode graphic A (Fig. 36c).

Ascent Rates are displayed in increments of 2 MPM (5 FPM).

# CONTROL OF DISPLAYS

During NORM Dive Mode, there is a Main (Default) screen that displays primary information relevant to the dive. Except when Alarms are sounding, the Chrono and Alternate screens that display additional information can be accessed by press/release of the <u>A (Advance/Left)</u> button (< 2 seconds). They will automatically revert to the Main (Default) screen after 30 seconds (Chrono) and 3 seconds (ALT) unless, the A button is pressed again to access another Alternate screen.

To activate the Backlight, press/release the <u>S (Select/Right)</u> button (< 2 seconds).

- The display will remain illuminated for the Backlight Duration time that has been set (0, 5, or 10 seconds).
- The Backlight will not activate during the time that a Low Battery condition is present.
#### NORM DIVE MODE

The **d.i.P** will enter NORM Dive Mode upon Descending to 1,2 M (4 FT) for 3 seconds and display the NORM DIVE MAIN (Default) screen.

After entry in to NORM Dive Mode, Current Depth will be displayed until Ascent is made to 0,6 M (2 FT) for 1 second at which time dashes will replace the numeric Depth value.

If a Descent is then made before 5 minutes elapse, the Depth value will again be displayed beginning at 0,6 M (2 FT) rather than 1,2 M (4 FT).

#### NORM DIVE MAIN (Default) Display, (Fig. 37A/B)

- Current Depth with M (or FT) icon
- Max Depth for that dive with MAX icon
- EDT (Elapsed Dive Time) (hr:min:sec)
- Ascent Rate Bar Graph, if ascending
- · Ascent Rate with A icon, if Ascent Mode is set ON or -
- · Chronograph time (hr:min:sec), if Chrono Mode is set ON
- > Press/release the <u>A (Advance/Left)</u> button (< 2 seconds each time) to view the Chrono Start/Stop screen (if set On) and Alternate Displays.
- > Depress the <u>A (Advance/Left)</u> button for 2 seconds to acknowledge/silence Alarms.

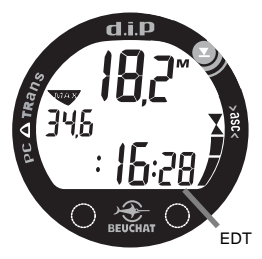

Fig. 37A - NORM DIVE MAIN (ASCENT/CHRONO OFF)

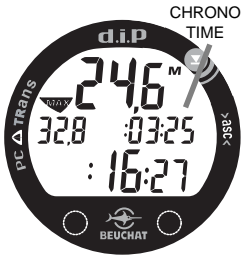

Fig. 37B - NORM DIVE MAIN (CHRONO MODE ON)

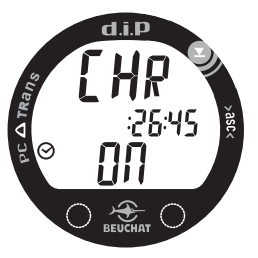

Fig. 38 - CHRONO START/STOP

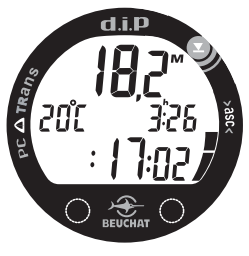

Fig. 39 - NORM DIVE ALT 1

#### CHRONO START/STOP/RESET Display, (Fig. 38)

- Graphics CHR and ON (if running) or OFF (if stopped)
- Chrono Time
- Clock icon
- > Press/release the <u>S (Select/Right)</u> button (< 2 seconds) to Stop or Start the Chrono.
- > Press the <u>S (Select/Right)</u> button for 2 seconds to Reset the Chrono to :00:00 (:min:sec) if Stopped first.
- > Press/release the <u>A (Advance/Left)</u> button (< 2 seconds) to view the NORM DIVE ALT 1 Display.
- > The display will revert to the NORM DIVE MAIN screen after 30 seconds, unless S is pressed to Start, Stop, or Reset the Chrono, or A is pressed to view ALT 1.

## NORM DIVE ALT 1 Display, (Fig. 39)

- Current Depth with M (or FT) icon
- Temperature with degrees icon and graphic C (or F)
- Time of Day (hr:min) with **h** icon
- EDT (Elapsed Dive Time) (hr:min:sec)
- Ascent Rate Bar Graph, if ascending
- > If a Nitrox dive, press/release the <u>A (Advance/Left)</u> button to view the NORM DIVE ALT 2 Display.
- > The display will revert to the NORM DIVE MAIN screen after 3 seconds, unless A is pressed to view ALT 2.

#### NORM DIVE ALT 2 Display, (Fig. 40)

This screen is only displayed if FO2 has been set for Nitrox (a numeric value of 21 to 50% O2).

- Current Depth with M (or FT) icon
- PO2 value (ATA) and graphic PO2
- EDT (Elapsed Dive Time) (hr:min:sec)
- · Ascent Rate Bar Graph, if ascending
- > The display will revert to the NORM DIVE MAIN screen after 3 seconds.

#### MAXIMUM OPERATING DEPTH EXCEEDED

If you descend deeper than 120 M (400 FT) which is the **d.i.P**'s Maximum Operating Depth (MOD), the Current Depth and Max Depth will only be displayed as 3 dashes (- - -) (Fig. 41).

Upon Ascending to and above 120 M (400 FT), the Current Depth display will be restored, however, Max Depth will only display the 3 dashes for the remainder of that dive. The Memo for that dive will also only indicate 3 dashes (- - -) as the Max Depth achieved.

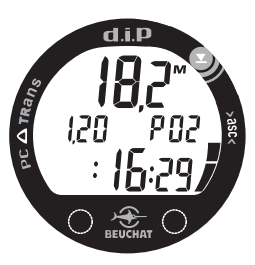

Fig. 40- NORM DIVE ALT 2

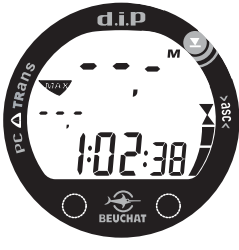

Fig. 41 -MAX OPERATING DEPTH EXCEEDED

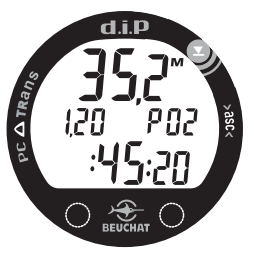

Fig. 42 -HIGH PO2 WARNING

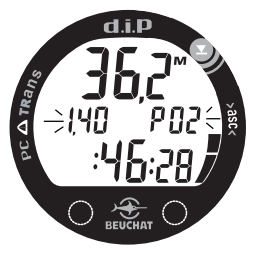

Fig. 43 -HIGH PO2 ALARM

#### HIGH PO2

As Depth increases during a dive, the partial pressure of oxygen (PO2) increases. When PO2 increases to 0,20 ATA less than the PO2 Alarm setting (a SET 1 selection), the current PO2 value and graphic PO2 will appear solid as a Warning on the NORM DIVE MAIN Display (Fig. 42) until PO2 decreases to 0,30 ATA less than the Alarm setting.

When PO2 increases to the PO2 Alarm setting, the Audible Alarm will sound (unless set OFF) and the current PO2 value and graphic PO2 will flash (Fig. 43) until PO2 decreases below the Alarm setting.

- > Press/hold the <u>A (Advance/Left)</u> button for 2 seconds to acknowledge/silence the Audible Alarm.
- > Press/release the <u>S (Select/Right)</u> button (< 2 seconds) to activate the Backlight for the Duration Time set.</p>
- > Press/release the <u>A (Advance/Left)</u> button (< 2 seconds) to access the Chrono Start/Stop display, if set ON. The display will revert to the High PO2 Main screen after 30 seconds unless the A button is pressed/released to access the ALT 1 screen.</p>
- > Press/release the <u>A (Advance/Left)</u> button again (< 2 seconds) to access ALT 1 (Temperature, Time of Day) for 3 seconds.

#### NORM DIVE DEPTH ALARM

When Depth exceeds the Alarm value set (a SET 1 selection), the Audible Alarm will sound, unless set OFF (a SET 2 selection), and the Current Depth digits will flash (Fig. 44) until Ascent is made above the Alarm Depth.

> Press the <u>A (Advance/Left) button</u> for 2 seconds to acknowledge/silence the Audible Alarm.

#### NORM DIVE EDT (Elapsed Dive Time) ALARM

When EDT exceeds the Alarm value set (a SET 1 selection), the Audible Alarm will sound, unless set OFF (a SET 2 selection), and the EDT digits will flash (Fig. 45).

- > Press the <u>A (Advance/Left) button</u> for 2 seconds to acknowledge/silence the Audible Alarm.
- > Flashing will stop when the Audible is silenced.

#### NORM DIVE ASCENT RATE ALARM

When the Ascent Scale is set for Navy and Ascent Rate exceeds 18,5 MPM (60 FPM) or when the Ascent Scale is set for Standard and Ascent Rate exceeds 18 MPM (60 FPM) at Depths of 18 M (60 FT) and deeper or it exceeds 9 MPM (30 FPM) at Depths shallower than 18 M (60 FT), the Audible Alarm will sound, unless set OFF (a SET 2 selection) and the FULL Ascent Bar Graph will flash (Fig. 46) until Ascent Rate is slowed below the Alarm value.

> Press the <u>A (Advance/Left) button</u> for 2 seconds to acknowledge/silence the Audible Alarm.

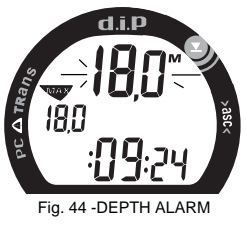

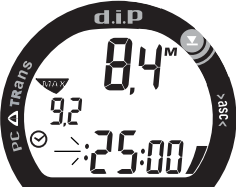

Fig. 45 -EDT ALARM

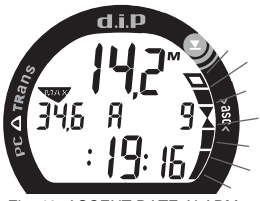

Fig. 46 -ASCENT RATE ALARM

## M WARNINGS AND SAFETY RECOMMENDATIONS

- The percentage of oxygen (FO2) in the Nitrox mix being used must be 'set before each Nitrox dive'.
- Until it has shut itself off, you should not use the d.i.P at a different Altitude than the Altitude at which it was activated. Doing so will result in an error equal to the difference in barometric pressure, and possibly a false dive mode with erroneous data.
- To provide proper Altitude compensation for Depth and PO2, the d.i.P must be manually activated at the new Altitude. Digital instruments such as the d.i.P cannot sense changes in barometric pressure if activated by immersion in water at higher Altitudes.
- Every effort should be made to keep the Ascent Bar Graph in the normal zone throughout your dives to reduce your risk of the effects of excessive Ascent Rates.
- In the event that High PO2 occurs, you should focus on reducing PO2 by slowly Ascending to a shallower depth at a safe rate in accordance with your training to reduce the risk of oxygen toxicity.

NOTE: At any time when the d.i.P is Activated, while operating in any mode on the surface or underwater, depressing the A (Left) button for 10 seconds will stop NAV Elapsed Dive Time (if running) and after another 20 seconds Delete (Clear) all NAV Serial Number (Leg) data.

# NORM POST DIVE MODES

#### POST DIVE NORM SURFACE MODE

When you ascend to 0,6 M (2 FT), the **d.i.P** will display 3 dashes for Current Depth, continue to display Max Depth and EDT (Elapsed Dive Time) for that dive, and begin counting your Surface Interval time.

#### FIRST 5 MINUTES

The first 5 minutes is, in affect, a Transition Period during which time the following information is displayed (Fig. 47):

- · Current Depth as 3 dashes with M (or FT) icon
- Max Depth of that dive with MAX icon
- Surface Interval Time (:min:sec)
- EDT (Elapsed Dive Time) of that dive (hr:min:sec)
- Battery icon (if a Low Battery Condition exists)

During the Transition Period, Chrono and Memo Mode can be accessed. No other modes (e.g., History, Set, PC) are accessible until after being on the surface for a full 5 minutes.

- > To access the Chrono (if set ON), then the Memo for that dive, press/release the <u>A (Advance/Left)</u> button (< 2 seconds each time).
- > To activate the Backlight, press/release the <u>S (Select/Right)</u> button (< 2 seconds).</p>

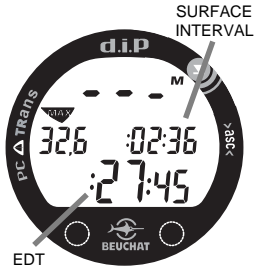

Fig. 47 - POST DIVE FIRST 5 MINUTES

MEMO Data will not be recorded in the unit's memory until the 5 minute Transition Period on the surface is completed.

If you Descend <u>during</u> the 5 minute Transition Period, EDT (Elapsed Dive Time) will restart from the time that you descend (i.e., a continuation of that dive). The time at the surface (if less than 5 minutes) will not be added as EDT.

#### AFTER THE FIRST 5 MINUTES (UP TO 3 HOURS)

Once 5 minutes have elapsed, the Surface Interval time (hr:min) will be displayed as the lower digits with the graphic SF indicating Post Dive Surface Time (Fig. 48). A subsequent Descent would then be considered a new dive and EDT would again start at :00:00 (:min:sec).

For the remainder of the next 3 hours after surfacing, information will be displayed as the POST DIVE NORM SURF MAIN screen and you will have full access to other modes (e.g., Chrono, Memo, History, Set, PC).

- > To access the Chrono (if set ON) then the Memo then History, press/release the <u>A (Advance/Left)</u> button (< 2 sec each time).</p>
- > To access the Set Sequence, press/hold Both buttons for 2 seconds.
- > To activate the Backlight, press/release the <u>S (Select/Right)</u> button (< 2 sec).</p>

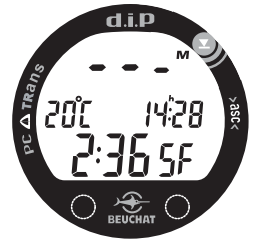

Fig. 48 - POST DIVE AFTER 5 MINUTES

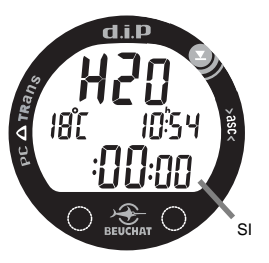

Fig. 49 - ACTIVATION (WET)

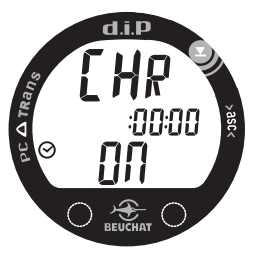

Fig. 50 - CHRONO READY TO START If set ON (as indicated by the graphic C appearing in the middle of the screen) and Started, the Chronograph will continue to run in the background while on the Surface after a dive until it is Stopped by button action or the unit shuts Off automatically, at which time the Chrono will Stop and Reset to :00:00 (hr:min:sec).

The **d.i.P** will automatically shut Off 3 hours after surfacing from a last dive. Upon subsequent manual (button) or Wet activation, the NORM SURF MAIN screen will be displayed and Surface Interval time will be displayed as :00:00 (:min:sec) (Fig. 49). The graphic SF will not be displayed like it is after surfacing from a dive.

#### CHRONO START/STOP/RESET Display, (Fig. 50)

- Graphics CHR and ON (if ready or running) or OFF (if stopped)
- Chrono Time
- Clock icon
- > Press/release the <u>S (Select/Right)</u> button (< 2 seconds) to Stop or Start the Chrono.
- > Press the <u>S (Select/Right)</u> button for 2 seconds to Reset the Chrono to :00:00 (:min:sec) after it is Stopped.
- > Press/release the <u>A (Advance/Left)</u> button (< 2 seconds) to view the NORM MEMO Display.
- > The display will revert to the NORM SURF MAIN screen after 2 minutes if no button is pressed or if Both buttons are pressed simultaneously for 2 seconds.

#### NORM MEMO MODE

Information from your latest 24 NORM Dives is stored in the **MEMO** for viewing. Dives will be numbered sequentially from 1 to 999, regardless of the Date/Time Started or Activation Period. The 1000th dive will be recorded as #1, starting the numbering sequence over.

After 24 dives are recorded, each subsequent dive will overwrite the oldest dive in the MEMO (i.e., the most recent dive deletes the oldest). Dive #25 will override Dive #1, then #26 will override #2, etc.

Dives are displayed in a reverse sequence that starts with the NORM Dive most recently recorded back to the oldest of the 24 NORM Dives stored. Your most recent NORM Dive will always be the first shown in the sequence. MEMO screens are Preview (Dive #, Date/Time Started), Dive Data, and O2 Data (if a Nitrox dive).

#### Button Control in MEMO Mode -

- The <u>A (Advance/Left)</u> button is used to access a specific dive's Memo Preview (identification) screen.
- The <u>S (Select/Right)</u> button is then used to view the Dive Data screen and then, if set for Nitrox use, the O2 Data screen.
- Once the <u>S (Select/Right)</u> button is pressed, a press/release of the <u>A (Advance/Left)</u> button will revert to the NORM SURF MAIN screen
- To return to the NORM SURF MAIN screen at any time while in MEMO Mode, press <u>Both</u> buttons simultaneously for 2 seconds.
- The unit will automatically revert to the NORM SURF MAIN screen after 2 minutes if no button is pressed while in the MEMO Mode.

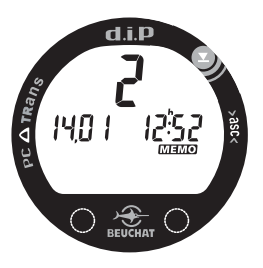

Fig. 51 - MEMO PREVIEW

#### To access MEMO Mode, while viewing NORM SURF MAIN -

> press/release the <u>A (Advance/Left)</u> button 2 times (< 2 seconds each time) if Chrono is set ON, or 1 time if Chrono/Ascent is set OFF or Ascent is set ON.

The **MEMO PREVIEW** screen for the most recent dive will be displayed (Fig. 51) -

- Dive Number
- Date and Time of Day (with h icon) that the dive started
- MEMO icon
- press/release the <u>S (Select/Right)</u> button to display the Dive Data screen, or press/hold the buttonscroll through the Preview screens.

#### Dive Data information (2nd screen) includes (Fig. 52) -

- Dive Number
- Max Depth reached during the dive with MAX icon
- $\bullet$  Surface Interval (hr:min) prior to that dive with  ${\bf h}$  icon
- Elapsed Dive Time (hr:min)
- MEMO icon
- > press/release the <u>S (Select/Right)</u> button to display the O2 Data screen, if a Nitrox Dive, or to access the Preview screen of the previous dive's MEMO if an Air Dive.

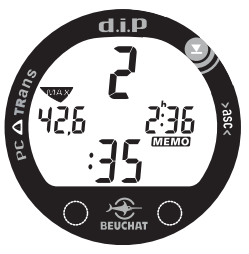

Fig. 52 - MEMO DIVE DATA

#### O2 Data information (3rd screen) includes (Fig. 53) -

- Dive Number
- Maximum PO2 level reached during that dive with MAX icon and graphic PO2
- MEMO icon
- FO2 setting for that dive with graphic O2
- > press/release the <u>S (Select/Right)</u> button to access the Preview screen of the previous dive's MEMO.

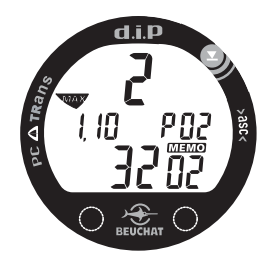

Fig. 53 - MEMO O2 DATA

## NORM HISTORICAL (HISTORY) MODE

The **d.i.P** stores NORM Dive information in the Historical (History) Mode for viewing. NAV Dive information is not recorded or included with the data.

Historical information will not be lost when the Battery is removed, but factory service may delete data.

#### Button Control in Historical Mode -

- To return to the NORM SURF MAIN screen while viewing the Historical Mode screen, press/ release the <u>A (Advance/Left)</u> button (< 2 seconds).
- The unit will automatically revert to the NORM SURF MAIN screen after 2 minutes if no button is pressed while in the Historical Mode.

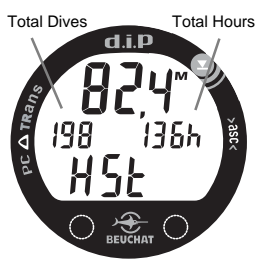

Fig. 54 - HISTORICAL MODE

#### To access the Historical Mode screen -

• While viewing the NORM SURF MAIN screen 5 minutes after a NORM Dive, press/release the <u>A (Advance/Left)</u> button 2 times (< 2 seconds each time) -

#### NORM SURF MAIN >> MEMO >> HISTORICAL

- or -

• If Chrono Mode is selected (ON), press/release the <u>A (Advance/Left)</u> button 3 times (< 2 seconds each time) -

NORM SURF MAIN >> CHRONO >> MEMO >> HISTORICAL

Historical information displayed includes (Fig. 54) -

- Max Depth achieved with M (or FT) icon.
- Total Number of Dives conducted (up to 999 maximum).
- Total Dive Hours and graphic h.
- Graphic HSt.

### PC INTERFACE (UPLOADING SETTINGS, DOWNLOADING DATA)

Using a special linking Cable and a custom designed PC software program, dive data can be Downloaded (copied) from the memory of your **d.i.P** to an IBM compatible PC program running on a Microsoft<sup>®</sup> Windows<sup>®</sup> operating system.

The Program provides tabular and graphic profile data sampled throughout the dives. It also allows Upload of NORM and NAV settings.

Instructions for use of the PC Interface Cable and Program are provided as the HELP portion of the Program which is on the program CD. It should be printed and reviewed prior to attempting either Download or Upload operations.

The Interface Cable will be connected to the Data Port located on the side of the **d.i.P** housing and a USB port of the PC.

Refer to page 26 for access to the **d.i.P**'s PC screen in NORM SET 1 Mode and page 58 for access while in SET NAV Mode.

#### PC System Requirements:

IBM, or compatible, Personal Computer with -

- Intel® Pentium 200 MHz or better microprocessor
- Microsoft, Windows, 98 Second Edition, ME, NT, 2000, or XP
- · CD Rom drive, USB Port, Mouse, Printer
- Super VGA card or compatible video graphics adaptor (256 color or greater) with a minimum 800 X 600 pixel screen area of display settings
- $\bullet$  20 MB of available hard drive storage and 16 MB of available RAM

#### ALTITUDE SAMPLING/COMPENSATION

#### **NOTE:** This information relating to Altitude pertains to calibration/compensation and adjustments of Depth readings and calculations of NDLs. It does not affect Altitude levels appearing on operating displays.

Atmospheric (barometric) Pressure decreases as Altitude increases above sea level. Weather systems and ambient temperature also affect barometric pressures. Consequently, Depth reading instruments that do not compensate for the decrease in pressure indicate Depth readings shallower than the Depth they are actually at.

The DIP automatically compensates for decreased ambient pressure when activated at high Altitudes up to 4,270 meters (14,000 feet).

The DIP senses ambient pressure when it is manually activated, every 15 minutes while it is operating on the surface, or every 30 minutes when it is not activated. At an Altitude of 916 meters (3,001 feet), it will automatically recalibrate itself to measure Depth in meters (feet) of fresh water rather than feet of sea water. It will then readjust the calibration at additional intervals of 305 meters (1,000 feet). Therefore, when returning to lower Altitudes, diving should not be conducted until the unit automatically resets to operate at the new lower Altitude level.

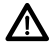

WARNING: The MDG will not sense ambient pressures or provide Altitude Compensation when it is wet. <u>DO NOT dive at any different Altitude until the</u> <u>unit shuts Off and is reactivated</u> at the new Altitude level. If the unit is activated at elevations higher than 4,270 meters (14,000 feet), it will perform a Diagnostic check followed by immediate shutdown. NOTE: At any time when the d.i.P is Activated, while operating in any mode on the surface or underwater, depressing the A (Left) button for 10 seconds will stop NAV Elapsed Dive Time (if running) and after another 20 seconds Delete (Clear) all NAV Serial Number (Leg) data.

## NAV MODE

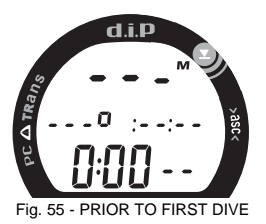

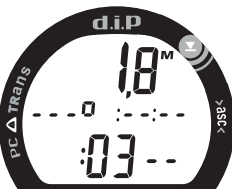

Fig. 56 - DURING NAV DIVE

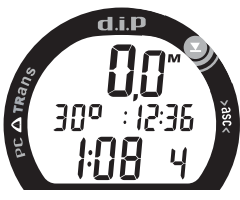

Fig. 57 - AFTER SURFACING

### **OVERVIEW OF NAV (NAVIGATION) MODE**

As indicated previously, the **d.i.P** is configured with a unique NAV (Navigation) Mode. Information such as SNs (Serial Numbers) or NAV Leg #s, SN Headings, and SN CDTs (Count Down Times) are entered only using the PC Interface program.

Once a Dive is started in NAV Mode, it essentially stays in Dive Mode and data displayed continues without regard to Depth (e.g., there is no real Surface Mode, only Dive Mode while on the surface with zero Depth).

If the diver surfaces after an initial Descent is made, Depth will be displayed as 0,0 M (0 FT) instead of as 3 dashes as it is upon surfacing after a NORM Dive.

When NAV Mode is set ON, the **d.i.P** will initially enter NAV Dive Mode upon Descending to 0,6 M (2 FT) for 3 seconds and display the NAV DIVE MAIN screen.

Sample screens:

- Fig 55 Depth prior to the first Descent as 3 dashes (- -) M (FT).
- Fig 56 Depths after Descent to 0,6 M (2 FT) as actual.
- $\bullet$  Fig 57 Depths of 0,3 and 0,0 M (1 and 0 FT) as 0,0 M (0 FT).

Once NAV Mode is set ON, the **d.i.P** will remain in NAV Mode until NAV Mode is set OFF. Upon reactivation or after selecting NAV Mode ON, if it was previously set OFF, NAV Diagnostic Mode will be displayed then NAV Pre Dive Surface Mode.

To set the NAV Mode ON (if previously set OFF): While viewing the NORM SURF MAIN screen -

- > press Both buttons simultaneously for 2 seconds to access the SET NAV screen with the Set Point (OFF) flashing.
- > press/release the <u>S (Select/Right)</u> button momentarily (< 2 seconds) to toggle between OFF and ON (Fig. 58).</p>
- > press/release the <u>A (Advance/Left)</u> button momentarily (< 2 seconds) to accept the ON setting and access the NAV DIAG-NOSTIC screen then the NAV DIVE MAIN (Surface) screen.

To set the NAV Mode OFF (if previously set ON): While viewing the NAV DIVE MAIN Surface screen -

- > press Both buttons simultaneously for 2 seconds to access the SET NAV screen with the Set Point (ON) flashing.
- > press/release the <u>S (Select/Right)</u> button momentarily (< 2 seconds) to toggle between ON and OFF (Fig. 59).</p>
- > press/release the <u>A (Advance/Left)</u> button momentarily (< 2 seconds) to accept the OFF setting and access the NORM SURF MAIN screen.</p>

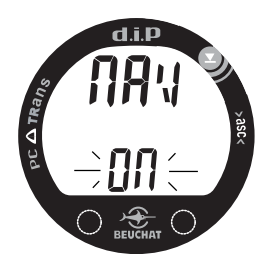

Fig. 58 - SET NAV (ON)

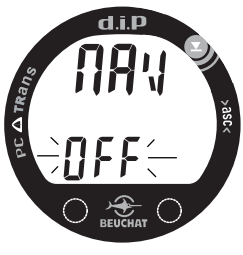

Fig. 59 - SET NAV (OFF)

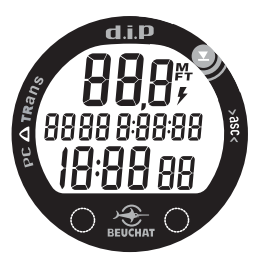

#### Fig. 60 - NAV DIAGNOSTIC

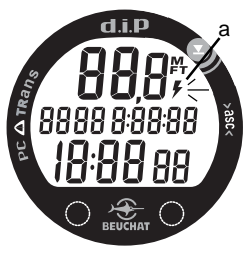

Fig. 61 - LOW BATTERY

#### NAV DIAGNOSTIC MODE

- Upon manual activation (if NAV was previously set ON and the **d.i.P** shut Off), or if the SET NAV screen is accessed from the NORM SURF MAIN, the unit will enter NAV Diagnostic Mode (Fig. 60), displaying the NAV segments of the LCD.
- Diagnostic Mode checks the display and battery voltage to ensure everything is functioning properly.
- If a Low Battery condition exists, the Battery icon will flash (Fig. 61a) and the **d.i.P** will shut Off.

#### NAV MODE SETTINGS

The NAV Mode Set Menu provides access to the NSN (NAV Serial Number) Preview and PC screens; and to SET MAX DEPTH ALARM and SET UNITS, which are the same as those described for NORM settings. Changing the MAX DEPTH ALARM and UNITS settings in NAV Mode will change the settings selected in NORM Mode. The NAV Set Menu also includes a SET NAV BACKLIGHT MODE selection.

#### Access to the NAV MODE SET MENU:

While viewing the SET NAV screen with ON having been previously selected (refer to page 55) -

> press/release the <u>A (Advance/Left)</u> button momentarily (< 2 seconds) to step through the Menu selections.</p>

#### NAV SET MENU

NAV DIVE MAIN (Surface) >> SET NAV (ON) >> NSN >> PC >> SET DEPTH ALARM >> SET UNITS >> SET NAV BACKLIGHT MODE

#### NAV SERIAL NUMBER (NSN) PREVIEW

NAV Serial Number Preview is included in the NAV SET Menu for access when NAV Settings have been Uploaded from the PC program to the **d.i.P**.

Up to 99 NAV SNs (Serial Numbers or Legs) with CDTs (Count Down Times) up to 9:59:59 (hr:min:sec) and polar SN Headings ranging from 0 to 360 degrees can be Uploaded.

To access the NSN screen while viewing the NAV SET screen,

> press/release the <u>A (Advance/Left)</u> button (< 2 seconds).

- The graphic **NSN** appears with the Heading (degrees), CDT (Countdown Time), and SN (Leg #) set by PC Interface (Fig. 62).
- > Press/release the <u>S (Select/Right)</u> button to step through the NAV SNs set from 1 to 99 (or the highest set), or press/hold the button to scroll through the SNs at a rate of 4 SNs per second.
- > Press/release the <u>A (Advance/Left)</u> button (< 2 seconds) to advance to the PC screen.</p>
- > Press Both buttons for 2 seconds to revert to the SET NAV screen.
- Operation will revert to the NAV DIVE MAIN (Surface) screen after 2 minutes if no button is pressed.

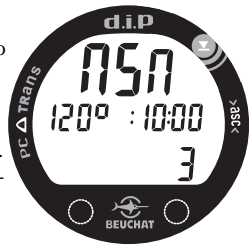

Fig. 62 - NAV SN PREVIEW

#### PC INTERFACE (PC)

PC is the same screen seen in NORM SET 1. It is included in the NAV SET Menu for access when NAV Settings are to be Up-loaded from the PC program to the **d.i.P**.

To access the PC screen while viewing the NAV SET screen, > press/release the <u>A (Advance/Left)</u> button 2 times (< 2 seconds each time).

- The graphic **PC** appears with a 120 second countdown (Fig. 63). Settings Upload must be initiated before the countdown reaches :00 seconds.
- Settings Upload action is initiated by the external device requesting data transfer (i.e., the PC Interface program).
- > Press/release the <u>A (Advance/Left)</u> button (< 2 seconds) to advance to the SET MAX DEPTH screen.</p>
- > Press Both buttons for 2 seconds to revert to the SET NAV screen.
- Operation will revert to the NAV DIVE MAIN (Surface) screen after 2 minutes if no button is pressed.

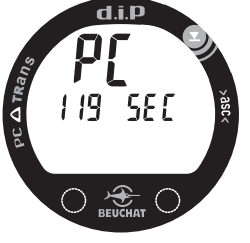

Fig. 63 - PC INTERFACE

#### SET MAX DEPTH ALARM

This is the same function as the one in the NORM SET 1 menu. Changing either will change the other.

Max Depth Alarm can be set for 6, 7, or 8 M (20, 23, or 26 FT) then 9 to 120 M (30 to 400 FT) in increments of 3 M (10 FT).

To access the Set Max Depth Alarm screen while viewing the SET NAV screen, press/release the <u>A (Advance/Left)</u> button 3 times (< 2 seconds each time).

- The Max Depth Alarm value appears flashing with the M (or FT) icon, Alarm icon A, Down Arrow with Bar icon, and graphic dEEP. (Fig. 64).
- > Press/release the <u>S (Select/Right)</u> button until the desired Alarm value appears, or press/hold the button to scroll through the Set Points at a rate of 4 Set Points per second.
- > Press/release the <u>A (Advance/Left)</u> button to accept the setting and advance to SET UNITS, or press/hold Both buttons for 2 seconds to revert to the SET NAV screen.
- Operation reverts to the NAV DIVE MAIN (Surface) screen in 2 minutes if no button is pressed.

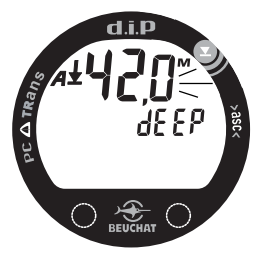

Fig. 64 - SET MAX DEPTH ALARM

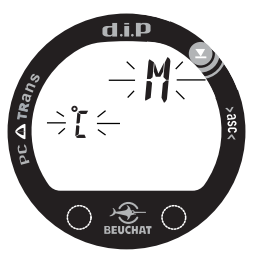

Fig. 65A - SET UNITS OF MEASURE (METRIC)

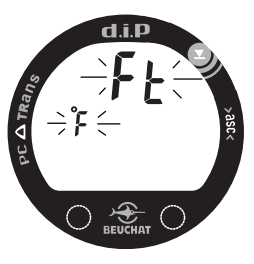

Fig. 65B - SET UNITS OF MEASURE (IMPERIAL)

#### SET UNITS OF MEASURE

This is the same function as the one in the NORM SET 2 menu. Changing either will change the other.

Units of Measure can be set for Metric (M, C) or Imperial (FT, F).

To access the Set Units screen while viewing the SET NAV screen, press/release the <u>A (Advance/Left)</u> button 4 times (< 2 seconds each time).

- The graphic **M** (Meters) or **FT** (Feet), and the Temperature icon and graphic **C** or **F**, flashing (Fig. 65A/B).
- > Press/release the <u>S (Select/Right)</u> button to toggle between the selections.
- > Press/release the <u>A (Advance/Left)</u> button to accept the setting and advance to SET NAV BACKLIGHT MODE, or press/hold Both buttons for 2 seconds to revert to the SET NAV screen.
- Operation reverts to the NAV DIVE MAIN (Surface) screen in 2 minutes if no button is pressed.

#### SET NAV BACKLIGHT MODE

NAV Backlight Mode controls whether the Backlight remains ON after the S button is released to activate it (i.e., stay ON Constantly), or turn OFF after the Time Out Duration set in the NORM SET 1 menu (0, 5, or 10 seconds).

• When operating in NAV mode, Backlight Level (illumination) will be 50% of the NORM Mode's 100% Level of illumination.

To access the Set NAV Backlight Mode screen while viewing the SET NAV screen, press/release the <u>A (Advance/Left)</u> button 5 times (< 2 seconds each time).

- The graphic **GLO** will appear with the Set Point **CON** (Constant) or **tot** (Time Out) flashing (Fig. 66A/B).
- > Press/release the <u>S (Select/Right)</u> button to toggle between the selections.
- > Press/release the <u>A (Advance/Left)</u> button to accept the setting and revert to the SET NAV screen.
- Operation reverts to the NAV DIVE MAIN (Surface) screen in 2 minutes if no button is pressed.

NOTE: To change any of the other settings such as Wet Activation, Backlight Duration, Time/Date, etc., NAV MODE must be set OFF in the SET NAV screen (see page 55), then the A (Advance/Left) button pressed/released (< 2 seconds) to gain access to the NORM SURF MAIN screen.

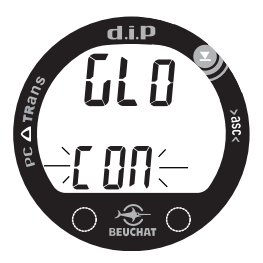

Fig. 66A - SET NAV BACKLIGHT MODE (CONSTANT)

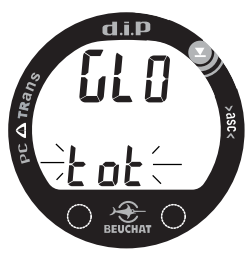

Fig. 66B - SET NAV BACKLIGHT MODE (TIME OUT)

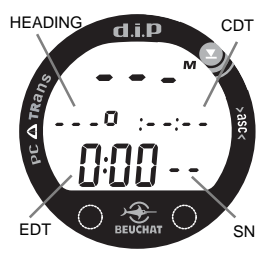

Fig. 67 - NAV DIVE MAIN (no dive yet, on Surface)

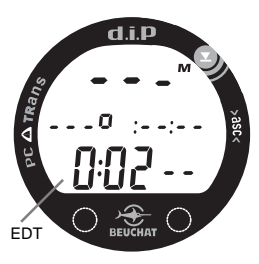

Fig. 68 - NAV DIVE MAIN (EDT Started, on Surface)

#### NAV DIVE MODE

When NAV Mode is set ON, the **d.i.P** will enter NAV Dive Mode upon Descending to 0,6 M (2 FT) for 3 seconds and display the NAV DIVE MAIN screen.

While operating in NAV Mode, EDT (Elapsed Dive Time) is controlled (Started/Stopped) using the <u>A (Advance/Left)</u> button. It also Starts automatically upon the first descent.

NAV SNs (Serial Numbers or Legs) are controlled using the <u>S (Select/Right)</u> button, which is also used to toggle the Backlight ON/ OFF in the Mode set (Constant or Time Out).

NAV DIVE MAIN (no dive yet, on Surface) -

After activation and Diagnostics, the following information is displayed (Fig. 67):

- Current Depth as 3 dashes (- -) with M (or FT) icon
- Battery icon (if a Low Battery Condition exists)
- NAV SN Heading as 3 dashes (- - o) with degrees graphic
- NAV SN CDT (Count Down Time) as 4 dashes (: -: -)
- EDT (Elapsed Dive Time) as 0:00 (hr:min)
- NAV SN as 2 dashes (- -)

The unit will automatically turn OFF 3 hours after activation if no dive (descent) is started.

- > press/release the <u>S (Select/Right)</u> button (< 2 seconds) to toggle the Backlight ON/OFF in the Mode set (Constant ON or ON for Time Out set, OFF until turned ON).
- > press/release (tap) the <u>A (Advance/Left)</u> button (< 1 second) to Start EDT (Elapsed Dive Time), Fig. 68 (page 62).
- > depress the <u>A (Advance/Left)</u> button for 10 seconds to Stop (freeze) EDT, if its running.
- > if EDT is running, depress the <u>A (Advance/Left)</u> button for a full 30 seconds to activate NAV Delete (clear), or 20 seconds if EDT is not running.
- > press Both buttons for 2 seconds to access SET NAV.

#### NAV DIVE MAIN (underwater) -

Upon descent to 0,6 M (2 FT) for 3 seconds, Current Depth will be displayed and NAV SN (Leg) information will be displayed after SN 1 is activated (called up and ready) by pressing the <u>S (Select/Right)</u> button for 2 seconds (Fig. 69):

- Current Depth with M (or FT) icon
- NAV SN Heading with degrees graphic and CDT (hr:min:sec)
- EDT (hr:min)
- NAV SN (Leg #), flashing until Started then solid
- > press/release the <u>S (Select/Right)</u> button (< 2 seconds) to toggle the Backlight ON/OFF in the Mode set (Constant ON or ON for Time Out set, OFF until turned ON).

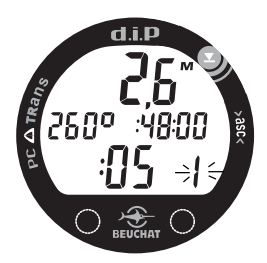

Fig. 69 - NAV DIVE MAIN (underwater, SN 1 activated and ready to Start)

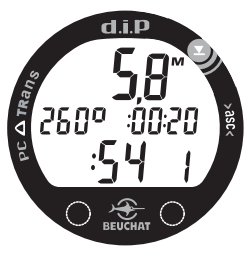

Fig. 70 - NAV DIVE MAIN (SN 1 running)

> if EDT is running, depress the A (Advance/Left) button for 10 seconds to Stop (freeze) EDT.

- > press/release (tap) the <u>A (Advance/Left)</u> button (< 1 second) to Start EDT.
- > press the <u>S (Select/Right)</u> button for 2 seconds to Start NAV SN 1 (Leg #1).
- > press the <u>S (Select/Right)</u> button for 2 seconds while NAV SN 1 (Leg #1) is running to Stop SN 1 (Leg #1) and call up the SN 2 (Leg #2) screen.
- > if EDT is running, depress the <u>A (Advance/Left)</u> button for a full 30 seconds to activate NAV Delete (clear), or 20 seconds if EDT is not running.

The PC Upload program allows selection of an End Alarm for each NAV SN (Leg) / CDT. 3 seconds before a NAV SN's (Leg's) CDT (Count Down Time) reaches :00 seconds, either an Audible Alarm will sound 3 beeps or the Backlight will come ON until 3 seconds after the next SN (Leg) is Started. The program also allows both indications to be selected or both turned Off.

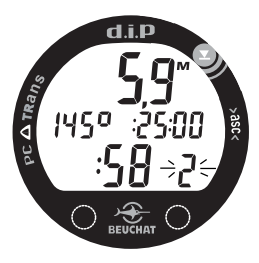

Fig. 71 - NAV DIVE MAIN (underwater, SN 2 activated and ready to Start) When a NAV SN's (Leg's) CDT reaches :00 seconds, the next SN (Leg) will be displayed automatically with its SN flashing together with its Heading and CDT (Fig. 71). If no SNs remain, dashes will be displayed.

> press the <u>S (Select/Right)</u> button for 2 seconds to Start NAV SN 2 (Leg #2).

#### NAV DIVE MAIN (after Surfacing) -

Upon ascent above 0,6 M (2 FT), Current Depth will be displayed as 0,0 M (0 FT) (Fig. 72):

- Current Depth as 0,0 (or 0) with M (or FT) icon
- · Battery icon, if a Low Battery Condition exists
- NAV SN Heading with degrees graphic
- NAV SN CDT (hr:min:sec)
- EDT (hr:min)
- NAV SN, flashing if activated and ready to Start

The unit will automatically turn OFF 3 hours after surfacing at which time EDT (Elapsed Dive Time) will reset to 0:00 (min:sec) and NAV SN (Leg) Headings and CDTs (Count Down Times) will reset to the values at which they were last set by PC Upload. Upon reactivation, the NAV Diagnostic screen will be displayed, then the NAV DIVE MAIN Pre Dive Surface screen.

#### While on the Surface after a NAV Dive:

- > press/release the <u>S (Select/Right)</u> button (< 2 seconds) to toggle the Backlight from ON to OFF in the Mode set (Constant ON or ON for Time Out set, OFF until turned ON).
- > depress the <u>A (Advance/Left)</u> button for 10 seconds to Stop (freeze) EDT, if its running.
- > if EDT is running, depress the <u>A (Advance/Left)</u> button for a full 30 seconds to activate NAV Delete (clear), or 20 seconds if EDT is not running.
- > press Both buttons for 2 seconds to access SET NAV.

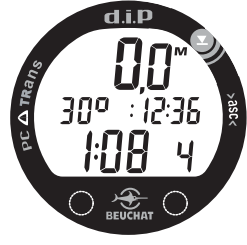

Fig. 72 - NAV DIVE MAIN (above 0,6 M / 2 FT)

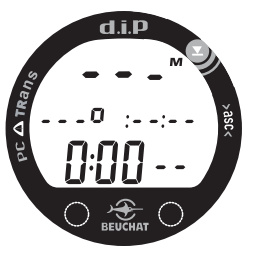

Fig. 73 - NAV DIVE MAIN (after reactivation)

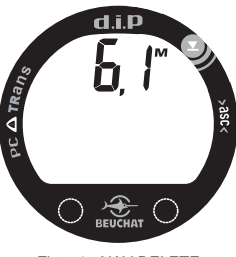

Fig. 74 - NAV DELETE (during dive)

To exit NAV Mode and operate in NORM Mode:

> press/release the <u>S (Select/Right)</u> button (< 2 seconds) to toggle NAV Mode from ON to OFF.

> press/release the <u>A (Advance/Left)</u> button (< 2 seconds) to save the OFF setting and revert to the NORM SURF MAIN screen.

NOTE: Upon exit from NAV Mode to NORM Mode, NAV EDT (Elapsed Dive Time) will reset to 0:00 (min:sec) and NAV SN (Leg) Headings and CDTs (Count Down Times) will reset to the values at which they were last set by PC Upload. Displayed upon reentry into NAV Mode will be the NAV DIVE MAIN Surface screen with dashes (Fig. 73).

#### NAV DELETE (Clear)

The **d.i.P** features a method that allows a diver to completely Delete (Clear) NAV EDT and all NAV Leg Heading/CDT information that was uploaded from all screens (Fig. 74) and memory.

- At any time while operating in NORM Mode or in NAV Mode when EDT is not running, depressing the A button for 20 seconds will activate NAV Delete (Clear).
- While operating in NAV Mode with EDT running, depressing the A button for 10 seconds will Stop EDT, then continuing to maintain the A button depressed for an additional 20 seconds will activate NAV Delete (Clear).

NOTE: At any time when the d.i.P is Activated, while operating in any mode on the surface or underwater, depressing the A (Left) button for 10 seconds will stop NAV Elapsed Dive Time (if running) and after another 20 seconds Delete (Clear) all NAV Serial Number (Leg) data.

# CARE, MAINTENANCE, and REFERENCE

#### CARE AND CLEANING

Protect your **d.i.P** from shock, excessive temperatures, chemical attack, and tampering. Protect the Lens against scratches with an Instrument Lens Protector. Small scratches will naturally disappear underwater.

# A CAUTION: Never spray aerosols of any kind on, or near, the instrument. The propellants may chemically attack the plastic.

- Soak and rinse the **d.i.P** in fresh water at the end of each day of diving, and check to ensure that the areas around the low pressure (Depth) sensor (Fig. 75a), PC Interface Port (Fig. 75b), and Buttons are free of debris or obstructions.
- To dissolve salt crystals, soak the unit in a bath consisting of 50% white vinegar and 50% fresh lukewarm water.
- After removal from the bath, place the unit under gently running water and towel dry before storing.

WARNING: Never force any object through any slots or holes of the Housing. Doing so may damage the Depth Sensor, possibly resulting in errone-

• Transport your unit cool, dry, and protected.

ous Depth readings.

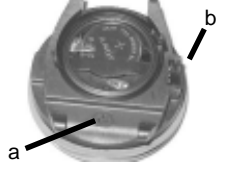

Fig. 75 -CASE BACK

68

#### MARNING: If a Low Battery Condition is indicated prior to a dive, DO NOT attempt to dive with the d.i.P until the Battery is replaced.

### INSPECTIONS AND SERVICE

Your **d.i.P** should be **inspected annually** by an Authorized **d.i.P** Service Technician who will perform a factory prescribed function check and inspection for damage or wear.

It is recommended that you continue to have this inspection performed every year to ensure it is working properly.

#### MARNING: If you are in doubt about the accuracy of your d.i.P's Depth readings, DO NOT attempt to dive with it until it has been inspected by an Authorized d.i.P Service Technician.

It is possible to damage the Depth Sensor of the **d.i.P** if it is not pressure tested properly. Ensure that the Service Technician adheres to the following Warning.

#### MARNING: Ensure that the d.i.P is never pressure tested in an air environment. Doing so may damage the Depth Sensor, possibly resulting in erroneous Depth readings.

#### **To Obtain Service**

Take your d.i.P to an Authorized d.i.P Service Technician.

#### **BATTERY REPLACEMENT**

The Battery Compartment should only be opened in a dry and clean environment with extreme care taken to prevent the entrance of moisture, sand, debris, or dust.

As an additional precautionary measure to prevent formation of moisture in the Battery Compartment, it is recommended that the Battery be changed in an environment equivalent to the local outdoor temperature and humidity (e.g., do not change the Battery in an air conditioned environment then take it outside during a hot sunny day).

#### **Battery Hatch Removal**

- Inspect the Buttons, Lens, and Housing to ensure they are not cracked or damaged.
- If there is any sign of moisture in the module, DO NOT use the **d.i.P** until it receives proper service by an Authorized **d.i.P** Service Technician, or the factory.
- Locate the Battery Compartment on the back of the Housing.
- While applying steady inward pressure on the clear Battery Hatch, rotate the Hatch Ring <u>clockwise 10 degrees</u> by turning it with the Battery Hatch tool, or by pressing on the upper/right arm of the Ring with a small blade screwdriver (Fig. 76).

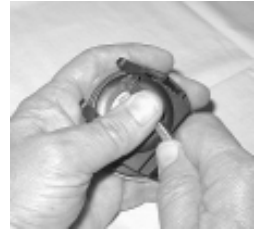

Fig. 76 -RING REMOVAL

- An adjustable face spanner tool or a pair of pointed pliers can also be used instead of the Battery Hatch tool by inserting the tips of the spanner tool in the small holes in the Ring (Fig. 77).
- Lift the Hatch Ring up and away from the Housing.
- Remove the Battery Hatch.

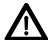

WARNING: If damage, moisture, or corrosion is found, it is recommended that you return your d.i.P to an Authorized d.i.P Service Technician, and DO NOT attempt to use it until it has received factory prescribed service.

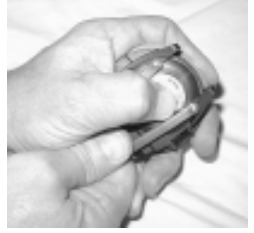

Fig. 77 - RING REMOVAL (alternate method)

# NOTE: If the old Battery can be removed and the new one inserted within <u>8 seconds</u> settings will be retained.

#### **Battery Removal**

- Remove the Retaining Bar located across the lower portion of the Battery (Fig. 78a).
- Remove the Hatch O-ring. DO NOT use tools.
- Using care not to damage the Battery Contacts (Fig. 78 b/c), slide the Battery up and out of the right side of the Battery Compartment.

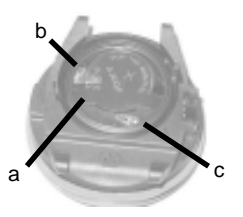

Fig. 78 - BATTERY HATCH OFF

# Ŵ

CAUTION: Do not allow a metal object to short circuit the top of the Battery which is positive (+) to the negative ( - ) contact of the Battery Compartment.

- Closely check all of the sealing surfaces for any signs of damage that might impair proper sealing.
- Inspect the Buttons, Lens, and Housing to ensure they are not cracked or damaged.
- If it is necessary to clean the Battery Compartment, flush it and all components with a solution of 50% white vinegar and 50% fresh water. Rinse with fresh water, and allow to dry overnight, or blow dry with a hair dryer (set at 'no heat').

## **Battery Installation**

- Slide a **new** 3 volt type CR2450 Lithium Battery, negative (-) side down into the Battery Cavity from the right side and ensure that it slides under the contact clip on the left rim of the cavity.
- Orient the Retaining Bar across the lower portion of the Battery (Fig. 79a) and carefully push it down into position.

#### **Battery Hatch and Hatch Ring Installation**

• Lightly lubricate the **new** Hatch O-ring with silicone grease and place it on the inner rim of the Battery Hatch. Ensure that it is evenly seated. This O-ring must be a genuine **d.i.P** part.

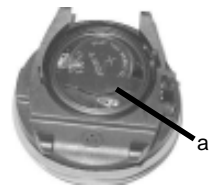

Fig. 79 - BATTERY INSTALLA-TION
- Slide the Hatch Ring, top portion first (small opening), onto your thumb (Fig. 80).
- Carefully place the Battery Hatch (with O-ring) into position on the rim of the Battery Compartment, then press it evenly and completely down into place with your same thumb.
- Maintain the Battery Hatch securely in place and, using your other hand, slide the Hatch Ring down off your thumb and into position around the Battery Compartment (Fig. 81). The tabs on the Ring fit down into the slots located at the 2 and 9 o'clock positions.
- Using your fingers, turn the Ring counter clockwise 5 degrees until the tabs engage, then tighten it 5 more degrees by turning it counter clockwise with the aide of the Battery Hatch tool, or a small blade screwdriver, pressing against the upper/left arm of the Ring (Fig. 82).
- An adjustable face spanner tool or pair of pointed pliers can be used by placing the tips in the small holes of the Ring.

# Inspection

 Activate the unit and watch carefully as it performs Diagnostic and Altitude/Battery Status checks, and enters Surface Mode. Observe the LCD display to ensure it is consistently clear and sharp in contrast throughout the screen.

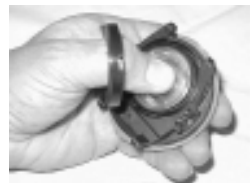

Fig. 80 -HATCH INSTALLATION

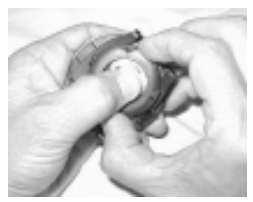

Fig. 81 -RING ORIENTATION

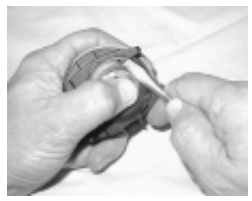

Fig. 82 -INSTALLING RING

# SPECIFICATIONS

### **OPERATING MODES**

- NORM (Normal Digital Gauge)
- NAV (Navigational Gauge)

### NORM SURFACE MODES

- Activation/Diagnostic
- Altitude/Battery Status Check
- Surface
- Chronograph Start/Stop/Reset
- · Dive Memo (Log) Date/Time, Dive Data, O2 Data
- Historical (History)
- Set NAV (On or Off)
- Set Mode 1:
  - Max Depth Alarm (6, 7, 8, or 9 to 120 M) or (20, 23, 26, or 30 to 400 FT)
  - Elapsed Dive Time Alarm (:10 to 9:00 hr:min)
  - · Ascent or Chrono Mode
  - Backlight Duration (0, 5, or 10 sec)
  - Max PO2 Alarm (1,20 to 1,60 ATA)
  - FO2 (Air, 21 to 100% O2)
  - · PC Interface (to Upload Settings or Download data)
- Set Mode 2:
  - · Units of Measure (Metric or Imperial)
  - · Hour Format (12 or 24)
  - · Time (Hour, Minute)
  - · Date (Year, Day, Month)
  - Sampling Rate (2, 15, 30, or 60 sec; or 0,5, 1,5, or 3 M; or 2, 5, or 10 FT),
  - · Audible Alarm (On or Off)
  - Wet Activation (On or Off)
- Serial Number (and Firmware Revision)
- Ascent Scale (Standard or Navy)

### NORM DIVE MODE

- Main default (Current Depth, Max Depth, Elapsed Dive Time, Ascent Rate Bar Graph, and if On -Chrono Time or Digital Ascent Rate)
- Chronograph Start/Stop/Reset
- Alternate 1 (Current Depth, Temperature, Time of Day, Elapsed Dive Time, Ascent Rate Bar Graph)
- Alternate 2 only if a nitrox dive (Current Depth, Current PO2, Elapsed Dive Time, Ascent Rate Bar Graph)
- High PO2 (1,20 to 1,60 ATA)

## NAV MODE (on Surface < 0,6 M/2 FT)

- Activation/Diagnostic
- Surface (dashes before dive for Depth, Nav Heading, Nav CDT, and Nav SN; 0:00 for EDT; actual after dive)
- Set NAV (On or Off)
  - · SN (NAV Leg) Preview
  - PC Interface (to Upload NAV Settings)
  - Set Max Depth Alarm (9 to 120 M / 30 to 400 FT)
  - · Set Units of Measure (Metric or Imperial)
  - · Set Backlight Mode (Constant On or Time Out)

### NAV MODE (underwater => 0,6 M/2 FT)

- · Current Depth
- NAV Heading, CDT, and SN (Leg #) if accessed
- · EDT (Elapsed Dive Time)

# **SPECIFICATIONS (CONTINUED)**

#### DISPLAY RANGE/RESOLUTION

| Numeric Displays:                            | Range:                         | Resolution:                    |
|----------------------------------------------|--------------------------------|--------------------------------|
| NORM Dive Number                             | 1 to 999                       | 1                              |
| Depth                                        | 0 to 120 M (0 to 400 FT)       | 0,1 M / 1,0 M > 99,9 M (1 FT)  |
| Max Depth                                    | 120 M (400 FT)                 | 0,1 M / 1,0 M > 99,9 M (1 FT)  |
| Ascent Rate                                  | 0 to 20 MPM (0 to 60 FPM)      | 2 MPM (5 FPM)                  |
| <ul> <li>FO2 Set Point</li> </ul>            | Air. 21 to 100 %               | 1%                             |
| PO2 Value                                    | 0,00 to 5,00 ATA               | 0,01 ATA                       |
| <ul> <li>Elapsed Dive Time</li> </ul>        | :00 to 9:59 hr:min             | 1 minute                       |
| NORM Chrono Time                             | :00 to 9:59 :59 hr:min:sec     | 1 second                       |
| NORM Post Dive Surface Time                  | :00 to 4:59 min:sec (< 5 min)  | 1 second                       |
| NORM Post Dive Surface Time                  | :05 to 19:59 hr:min (=> 5 min) | 1 minute                       |
| Temperature                                  | -18° to 100° C (0° to 212° F)  | 1° ambient                     |
| <ul> <li>NAV SN (Serial Number)</li> </ul>   | 1 to 99                        | 1                              |
| NAV CDT                                      | 9:59:59 to :00 hr:min:sec      | 1 second                       |
| <ul> <li>NAV Heading</li> </ul>              | 0 to 360°                      | 1° polar                       |
| Altitude Level                               | 2 to 7 (0 = Sea Level)         | 1 Level (each 610 meters/2,000 |
| <ul> <li>NORM History Total Dives</li> </ul> | 1 to 999                       | 1                              |
| NORM History Total Dive Time                 | 1 to 999 Hr                    | 1 Hr                           |
| PC Countdown                                 | 119 to 0 sec                   | 1 sec                          |
|                                              | 0                              |                                |

#### Special Displays:

- Diagnostic Display
- Altitude/Battery Status
- Depth Out of Range (- -)

Occurrence After Manual Activation After Diagnostic >120 M (400 FT) feet)

# **SPECIFICATIONS (CONTINUED)**

#### ASCENT RATE BAR GRAPH (STANDARD)

|   |                              | <u>&lt;= 18 M (60 FT)</u> |            |          | <u>&gt; 18 M (60 FT)</u> |            |          |
|---|------------------------------|---------------------------|------------|----------|--------------------------|------------|----------|
|   |                              | segments                  | MPM        | FPM      | segments                 | MPM        | FPM      |
|   |                              | 0                         | 0 to 3     | 0 to 10  | 0                        | 0 to 6     | 0 to 20  |
| • | Normal Zone                  | 1                         | 3,5 to 4,5 | 11 to 15 | 1                        | 6,5 to 9   | 21 to 30 |
| • | Normal Zone                  | 2                         | 5 to 6     | 16 to 20 | 2                        | 9,5 to 12  | 31 to 40 |
| • | Normal Zone                  | 3                         | 6,5 to 7,5 | 21 to 25 | 3                        | 12,5 to 15 | 41 to 50 |
| • | Caution Zone                 | 4                         | 8 to 9     | 26 to 30 | 4                        | 15,5 to 18 | 51 to 60 |
| • | Too Fast Zone (all flashing) | 5                         | > 9        | > 30     | 5                        | > 18       | > 60     |

#### ASCENT RATE BAR GRAPH (NAVY)

|   |                              | segments | MPM        | FPM      |
|---|------------------------------|----------|------------|----------|
|   |                              | 0        | 0 to 10,5  | 0 to 32  |
| • | Normal Zone                  | 1        | 11 to 12,5 | 33 to 38 |
| • | Normal Zone                  | 2        | 13 to 14,5 | 39 to 44 |
| • | Normal Zone                  | 3        | 15 to 16,5 | 45 to 50 |
| • | Caution Zone                 | 4        | 17 to 18,5 | 51 to 56 |
| • | Too Fast Zone (all flashing) | 5        | > 18,5     | > 56     |
|   |                              |          |            |          |

### **OPERATIONAL PERFORMANCE**

| Function:                 | Accuracy:       |
|---------------------------|-----------------|
| <ul> <li>Donth</li> </ul> | +1% of full coo |

Depth ±1% of full scale
 Timers 1 second per day

### NORM Dive Counter:

- Displays Dives 1 to 999
- Resets to Dive 1, after 999

#### NORM Dive Memo Mode:

- · Stores 24 most recent dives in Memo memory for viewing
- · After 24 dives, adds most recent dive in memory and deletes the oldest

# **SPECIFICATIONS (CONTINUED)**

#### Altitude:

- · Operational from sea level to 4270 meters (14000 feet) elevation
- Samples Ambient Pressure every 30 minutes when not activated, when manually activated, and every 15 minutes while activated. Does not sample Ambient Pressure when it is wet.
- Recalibration of Depth and calculations at elevations between 916 meters (3001 feet) and 4270 meters (14000 feet) at intervals of 305 meters (1000 feet).

#### Power:

- Battery 1 3 vdc, type CR2450 Lithium battery
- Shelf life Up to 5 years
- Replacement
   User replaceable (annual recommended)
- Life expectancy
   50 hours minimum with the Backlight ON Constantly at 50% in NAV Mode

### Activation:

- · Manual push button (recommended)
- · Automatic by immersion in water (if set ON)
- H2O graphic in NORM indicates Wet Contacts are bridged (unit must be dried prior to transport or storage).
- · Cannot be manually activated deeper than 1,2 M (4 FT), if the Water Activation feature is set OFF.
- · Cannot be activated at elevations higher than 4270 meters (14000 feet )

### Shutoff:

- · Automatically shuts Off if no dive is made within 3 hours after initial activation. Reactivation required.
- Automatically shuts Off 3 hours after last dive (will reactivate if the H2O graphic is displayed).
- Cannot be shut Off manually.

#### Setting NORM FO2:

- · Automatically set for 'Air' upon activation
- · Remains set for Air unless an FO2 numerical value is set
- Nitrox set points from 21 to 50 %

### **Operating Temperature:**

- Out of the water - between -6 °C and 56 °C (20 °F and 140 °F).
- In the water - between -2 °C and 35 °C (28 °F and 95 °F).

### ACCESSORIES

- · Lens Guard covers the lens face, prevents scratches
- · PC Interface (hardware and software)
- · Battery Kit includes 1 battery, 1 battery hatch o-ring, silicone grease

# GLOSSARY

Air Dive - A dive conducted using air (approximately 21% oxygen & 79% nitrogen) as the breathing gas.

Alternate Display - Additional information accessible by pressing a control button.

Altitude Dive - A dive made at an elevation above 915 meters (3000 feet) where reduced no decompression and O2 times are used for calculations, and Depth readings are adjusted.

Ascent Rate - The speed that a diver ascends toward the surface.

Ascent Rate Indicator - A bar graph that shows ascent rate as segments.

Audible Alarm - An emitted tone that alerts the diver to potential danger.

Battery Icon - A display symbol that flashes (while in Surface Mode) to indicate a Low Battery Condition.

Caution Zone - The section of the Ascent Rate Indicator that gives a visual warning of a diver's proximity to fast ascent rate.

**Depth Sensor** - an electro-mechanical device that converts water pressure into an electrical signal, that is converted to a visual depth display.

**Diagnostic Mode** - The first display seen after manual activation during which time a self-check for internal faults is performed.

Display - A visual readout of information.

Dive Memo Mode - A display of previous dive information stored in memory.

Elapsed Dive Time - The total time spent underwater during a dive.

FO2 - The fraction (percent / 100) of oxygen (O2) in the breathing gas mixture.

Icon - a small pictorial representation (symbol) of an operational mode.

LCD - Abbreviation for liquid crystal display, an easily viewed low voltage display usually found on digital instruments.

Maximum Depth - The deepest depth attained during a dive.

Mode - A specific set of functions in an instrument.

Out of Range - The point at which an instrument can no longer supply correct dive information.

Partial Pressure - The proportion of the total pressure contributed by a single gas in a mixture of gases.

PO2 - Partial pressure of oxygen. The proportion of total pressure of a gas mixture contributed by oxygen.

Transducer - An electro-mechanical device in an instrument that acts as a depth or pressure sensor.

# SERVICE RECORD

| Serial  | Number |  |  |
|---------|--------|--|--|
| oci iui | TATING |  |  |

Firmware Rev Number

Date placed is service \_\_\_\_\_

Acquired from \_\_\_\_\_

| Date | Service Performed | Technician |
|------|-------------------|------------|
|      |                   |            |
|      |                   |            |
|      |                   |            |
|      |                   |            |
|      |                   |            |
|      |                   |            |
|      |                   |            |

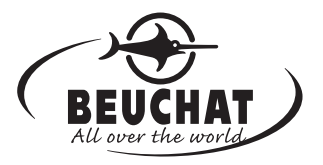

© 2002 Design, 2007

Ref : 60 382